# CLILSTORE GUIDEBOOK - for undervisere

Redigeret af Ana Gimeno, Caoimhín Ó Dónaill og Rasa Zygmantaite Projekt: Tools for CLILTeachers

# Indholdsfortegnelse

| 1   | INTRODUKTION                                              | 3  |
|-----|-----------------------------------------------------------|----|
| 1.1 | Hvad er Content and Language Integrated Learning?         | 3  |
| 1.2 | Hvordan kan tools for clil teachers projektet hjælpe dig? | 4  |
| 1.3 | Et hurtigt overblik over Clilstore, Multidict og Wordlink | 6  |
| 1.4 | Forklaring til Multidict funktionen i Clilstore           | 12 |
| 2   | CASES                                                     | 13 |
| 2.1 | Voksenundervisning                                        | 13 |
| 2.2 | Erhvervsuddannelse                                        | 18 |
| 2.3 | Videregående uddannelse                                   | 21 |
| 3   | FREMSTIL EN LÆRINGSENHED I CLILSTORE                      | 27 |
| 3.1 | De grundlæggende trin                                     | 28 |
| 3.2 | Avancerede trin                                           | 32 |
| 3.3 | Lærer og elev do-it-yourself (DIY) videoer                | 33 |
| 4   | PLANLÆGNING AF EN CLIL LEKTION                            | 34 |
| 5   | YDERLIGERE INFORMATION                                    | 36 |
| 5.1 | Links                                                     | 36 |
| 5.2 | Resourcer                                                 | 36 |
| 5.3 | Litteraturliste                                           | 37 |
| 5.4 | Henvisninger                                              | 37 |
| 5.5 | Ordliste                                                  | 38 |
| 5.6 | Tak til                                                   | 38 |
| 5.7 | Projektpartnere                                           | 38 |

# **1** • INTRODUKTION

I dette kapitel skal vi forklare hvad der forstås ved "Indholds- og Sprogintegreret Læring (Content and Language Integrated Learning -CLIL), og hvordan det EU-støttede projekt Tools for CLIL Teachers kan hjælpe dig i din daglige undervisning. Kapitlet afsluttes med en kort beskrivelse af to elementer der indgår i Clilstore: Multidict og Wordlink.

### 1.1 Hvad er indholds- og sprogintegreret læring (Content and Language Integrated Learning?)

**CLIL** - Indholds- og sprogintegreret læring blev anerkendt som læringsmetode af EU Kommissionen i sin handlingsplan til "Fremme af sprogindlæring og sproglig mangfoldighed for 2004-2006" (No. 449). I dokumentet, der udkom i 2003, står der::

> Indholds- og sprogintegreret læring (CLIL), hvor elever undervises i et fag på et fremmedsprog, kan bidrage betydeligt til EU's mål for sprogindlæring. Det giver eleverne gode muligheder for at anvende deres sprogfærdighed med det samme, frem for at lære sprog til senere brug. Det åbner dørene til sprogenes verden for mange flere elever, og styrker selvtilliden hos yngre elever og dem , som ikke har fået så meget ud af deres sprogundervisning i skolen. Eleverne eksponeres for sprog, uden at der skal afsættes ekstra tid hertil i læseplanerne, hvilket kan være af særlig interesse for erhvervsuddannelserne. Det er lettere at anvende CLIL-tilgangen i institutioner, der råder over uddannede lærere, som har det pågældende sprog som modersmål. (s. 8)

Dokumentet opstiller også en liste af forslag til tiltag på europæisk niveau, som supplement til medlemsstaternes egne initiativer, der specifikt omfatter fremme af CLIL på følgende måder:

- I.2.4 Under Socrates-programmets Lingua-aktion 2 bør der ydes støtte til en række tværnationale projekter til udvikling og udbredelse af nye specifikke undervisningsmetoder for undervisning i fagdiscipliner på sprog, som ikke er lingua franca.
- I.2.5 Kommissionen foreslår, at den almindelige indkaldelse af Socrates-projekter, ændres, så støtten til skoler, som ønsker at anvende en CLIL, øges. Især opfordres der til en mere omfattende lærerudveksling mellem partnerskoler.
- I.2.6 Der bør afholdes en europæisk konference for beslutningstagere og skoleledere med det formål at iværksætte en omfattende undersøgelse af fordele ved indholds- og sprogintegreret læring.
- I.2.7 Den europæiske Eurydice-enhed skal indsamle og formidle oplysninger om tilgængeligheden af CLIL inden for EU-staternes uddannelser.

Der er således bestræbelser i gang på at få CLIL udbredt i EU's medlemsstater ud fra en klar overbevisning om, at det ikke blot vil gavne læring af fagdiscipliner, men også skabe rammer for en meningsfuld anvendelse af fremmedsprog på forskellige skoletrin.

Ifølge EU's politik for flersprogethed indebærer CLIL at der undervises i fagdiscipliner på fremmedsprog. Det pågældende fag behøver ikke at have noget med sprog at gøre; det kan f.eks. være ingeniørfag der undervises på engelsk ved et spansk universitet. CLIL kan fungere effektivt på alle uddannelsesniveauer

fra folkeskole til voksen- og videregående uddannelser. Tilgangen har haft succes gennem de sidste 10 år og det ser ud til at fortsætte.

Lærere der arbejder med CLIL, er specialister i en fagdisciplin snarere end traditionelle sproglærere. De taler ofte målsproget flydende, er tosprogede eller har målsproget som modersmål. I mange institutioner samarbejder sproglærere med andre faglærere for at tilbyde CLIL i forskellige fag. Ideen er, at eleverne og de studerende får ny viden om emner, samtidig med at de bruger og lærer fremmedsproget. De metoder og tilgange der anvendes, er ofte knyttet til fagdiscipliner, hvor indholdet styrer aktiviteterne. [2]

CLILs forskellige tilgange har mange fordele. Den:

- opbygger interkulturel viden og forståelse
- udvikler interkulturelle kommunikationsfærdigheder
- forbedrer sprogkundskaber og mundtlig kommunikation
- udvikler flersprogede interesser og holdninger
- giver mulighed for at studere indhold fra forskellige perspektiver
- giver eleverne mere kontakt med målsproget
- kræver ikke ekstra undervisningstimer
- supplerer andre fag snarere end at konkurrere med dem
- tilbyder forskellige metoder og praksisformer i klasseværelset
- øger elevernes motivation og selvtillid i både fremmedsproget og fagdisciplinen

I det følgende skal vi se, hvordan Clilstore kan bidrage til at opnå disse fordele.

#### 1.2 Hvordan kan Tools for Clil Teachers projektet hjælpe dig?

Tools for CLIL Teachers projektet har udviklet en gratis online-tjeneste for sproglærere, der ønsker at lave og dele multimediebaserede opgaver med fokus på både indhold og fremmedsprog, og hvor der kan bruges såvel lyd og video (f.eks. fra YouTube) som tekst (f.eks. transkriptioner af lydfiler) og billeder/ grafik. Online tjenesten kræver hverken installation eller opsætning af software. Tjenesten har en unik og nyskabende funktionalitet, idet den automatisk kan linke et hvilket som helst ord i en tekst til online ordbøger på over 100 sprog.

Læreren kan enten dele sine opgaver, der teknisk set har form af websider, online fra systemets lager eller dele et link til websiden fra andre websider, via e-mail eller institutionelle VLE'er (Moodle m.m.). Fordelen ved systemet er, at teknisk viden om FTP/URL og online publicering ikke er nødvendig. Online-tjenesten giver også mulighed for at lave øvelser fra mobile enheder (f.eks. iPads) og er kompatibel med alle operativsystemer (Linux, Windows, MacOS, Unix osv.). Opgaverne kan også bruges via smart phones, og vil muligvis også kunne udvikles på disse. Vi håber, at muligheden for at arbejde med opgaverne fra smart phones vil tilskynde lærere til at udvikle mange opgaver.

Systemets brugervenlighed gavner i høj grad undervisere i de europæiske fremmedsprog og kan fx. resultere i skræddersyede øvelser for erhvervsrettet sprogindlæring og CLIL materialer til fjerne fremmedsprog som ofte oplever akut mangel på relevant undervisningsmateriale. Inddragelsen af arabisk servicerer også en stor og voksende målgruppe af både undervisere og studerende i dette sprog.

Vi er overbeviste om, at online-systemet, forfatterværktøjet og lageret af færdigeopgaver vil gavne både uddannelsesinstitutioner og elever, ikke mindst fordi tjenesten er gratis og baseret på Open Source. Det er afgørende at både tjenesten og indholdet kan bruges fra billige mobile enheder og ældre computere, da der hverken kræves høj processorstyrke eller båndbredde. Det er vigtigt at lette indførelsen af teknologi uden at kræve at slutbrugerne skal anskaffe ny hardware eller opgradere eksisterende hardware for at kunne benytte tjenesten. Sådanne uforudsete omkostninger forhindrer ofte udbredelsen af ny teknologi og er en kilde til frustration for potentielle slutbrugere, som ellers værdsætter fordelene ved ny teknologi.

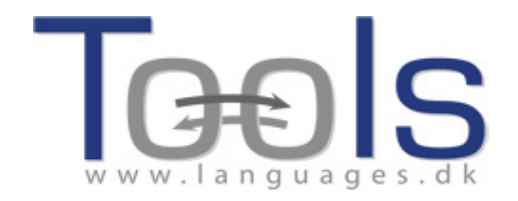

#### 1.3 Et hurtigt overblik over Clilstore, Multidict og Wordlink

I de følgende afsnit vil vi beskrive Clilstore og dets to integrerede værktøjer; Multidict og Wordlink. Alle tre applikationer er tilgængelige online på multidict.net.

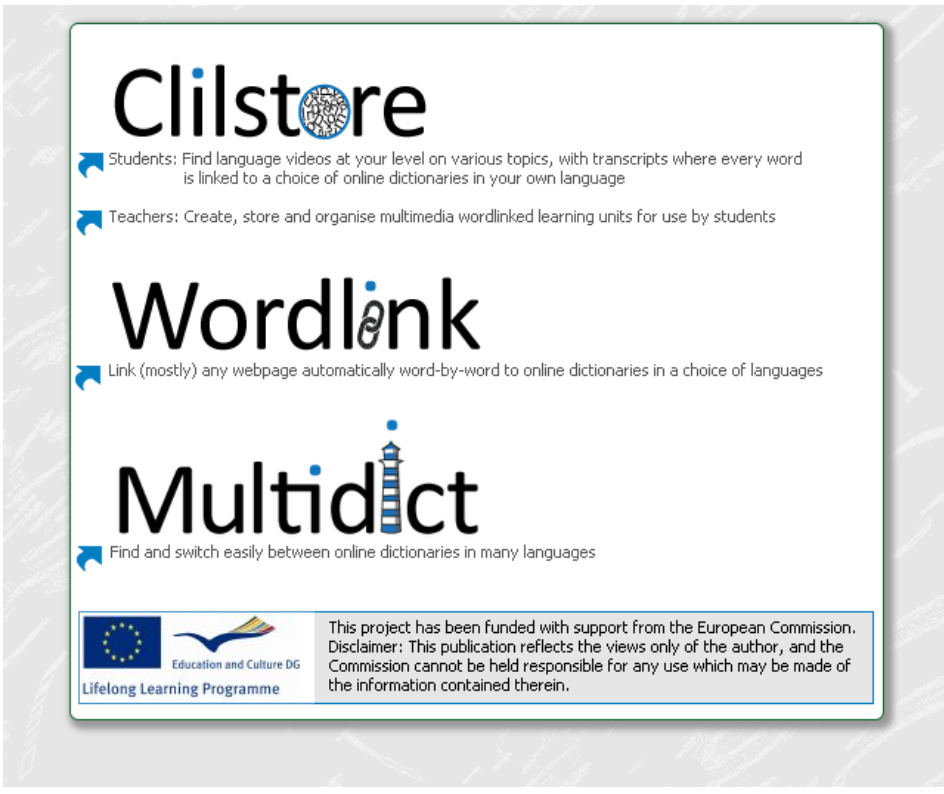

Figur 1. Clilstores hjemmeside findes på http://multidict.net

### CLILSTORE

Clilstore er et websted med mange funktioner, som (i) henvender sig til lærere, som ønsker at lave eller finde multimediebaserede opgaver til brug i undervisningen og (ii) tilbyder en samling opgaver på en række forskellige sprog, som elever og studerende har direkte og fri adgang til. Elever og studerende er også velkomne til at selv at lave og dele opgaver. Lageret af eksisterende opgaver er frit tilgængeligt, og derfor behøver lærere og elever og studerende, der ønsker at bruge disse, ikke at registrere sig for at få vist eller anvende opgaverne. Alle der ønsker at lave opgaver, skal først registrere sig og have deres e-mail-adresse kontrolleret. Brugerfladen er lavet så brugervenlig som muligt, men nye brugere opfordres alligevel til at læse trin for trin vejledningerne på www.languages.dk/tools og eventuelt deltage i en af de mange workshops, der tilbydes af Tools (jf. projektets hjemmeside). Opgaverne i Clilstore har fokus på brug af multimedier, f.eks. ved at kombinere video, lyd, billeder, tekst og hyperlinks samt inddrage andre teknologier, der gør det muligt at lave og dele interaktive sprogopgaver.

For at opgaverne skal være så effektive som muligt, bør de indeholde en vis mængde tekst. Når Clilstore er så unik, skyldes det nemlig at den anvendte software gør det muligt ved et tryk på en knap at forbinde alle ord automatisk med vores skræddersyede ordbogsservice Multidict, som igen giver adgang til online ordbøger på over 100 sprog. Derved kan brugeren udforske teksten i sit eget tempo og definere sine egne læringskrav.

#### MULTIDICT

Multidict er en selvstændig ordbogstjeneste tilgængelig på multidict.net eller direkte på multidict.net/ multidict men er samtidig også et samlingssted for alle de sprogkombinationer der findes i Clilstores opgaver. Når brugere af Clilstore klikker på ord i en af opgaveteksterne, åbnes Multidict ved siden af Clilstore, og derved er der nem adgang til ordbøger. De fleste af de 100 + sprog Multidict understøtter, kendetegnes ved at have et udvalg af online ordbøger. Hvis en bruger ikke er tilfreds med det første resultat fra ordbogen (som blev fundet ved at klikke på et ord i teksten), kan der blot vælges en anden ordbog, enten ved at vælge fra dropdown menuen af tilgængelige ordbøger, eller ved at klikke på ikonerne for de enkelte ordbøger, uden at skulle genindtaste søgeordet. Multidict letter også oversættelser mellem sprogpar, hvor der ikke eksisterer trykte ordbøger (f.eks irsk til skotsk gælisk).

| Multiclict navigation frame<br>Word to translate:<br>transducer<br>From<br>English (en)<br>erm<br>I continue<br>English (en)<br>I continue<br>I continue<br>I cont | Go<br>Dictionary 33<br>Vortalen<br>& ■ 税 ╦ 5 | ¥ 🖥 共 🖑 🗘 🗯 🎑 🛦 🛯 📾 🕸 🖬 | <b>≚</b> 3 |
|----------------------------------------------------------------------------------------------------|----------------------------------------------|-------------------------|------------|
| 🔁 vertalen.nu                                                                                                    |                                              |                         |            |
| 4                                                                                                    | Engels                                       | Spaans                  | 0          |
|                                                                                                    | Engels                                       | Spaans                  |            |
|                                                                                                    | transducer                                   | transductor             | A          |

Figur 2. Brugerfladen på Multidict.

- 1. Indtastningsfelt.
- 2. Sprogpar: kilde-og målsprog.
- 3. Udvalg af online ordbøger. Både som dropdown menu og via klik på ikon.
- 4. Den valgte ordbog med oversættelse.

Det er vigtigt at vælge den ordbog der passer bedst til indholdet i den pågældende tekst. Hver ordbog har styrker og svagheder. Hvis en ordbog ikke har det ord der søges efter, kan en anden ordbog enten vælges fra dropdown menuen eller fra ikonerne.

| Tordlink navigation frame Help About Wordlink Example pages                                                                                          |     |
|----------------------------------------------------------------------------------------------------|-----|
| rocess the following webpage 🗸 🗌 Remove existing links Dictionary in Splitscreen 🗸                                                                   |     |
| ebpage language<br>inglish (en) V Go<br>nm                                                                                                    | Esc |
|                                                                                                    |     |
|                                                                                                    |     |
|                                                                                                    |     |
| Wordlink can link most webpages word-by-word to online dictionaries.<br>Copy and paste a url into the box above, specify the language, and click Go. |     |
|                                                                                                    |     |
| see neip tot more information.                                                                                                    |     |

Figur 3. Wordlink navigation frame.

#### WORDLINK

Wordlink kan forbinde ord på (de fleste) websider til online ordbøger. Det er denne software, der udfører den automatiske sammenkædning af ordene i Clilstores opgaver og de enkelte ordbøger. Den kan også bruges som selvstændigt værktøj, der er tilgængelig på multidict.net eller direkte på multidict.net/word-link for brugere, der ønsker at konsultere online-ordbøger på en nem måde, mens de læser websider.

Når du bruger Wordlink som selvstændigt værktøj til at forbinde ord på en webside til online ordbøger gennem Multidict, skal du først vælge sprog fra dropdown menuen. Derefter skal du indsætte webadressen på den webside, du ønsker at linke til i det relevante felt, og klikke på "Go" (markeret pkt. 1 i figur 4). Det giver dig mulighed for at klikke på et hvilket som helst ord i teksten og slå det op i Multidict (markeret pkt. 3 i figur 4). Som du kan se, er "considerado" (pkt. 2 i figur 4) markeret i teksten. Denne information overføres automatisk til Multidict (pkt. 3 i figur 4), som i dette tilfælde slår ordet op i ordbogen WordReference (pkt.4 i figur 4).

Du kan som udgangspunkt kun slå et ord op af gangen. Hvis du ønsker at oversætte et sammensat ord, som f.eks. "look after" skal du indtaste det/de manglende ord i Multidict.

For at spare tid er Multidict i stand til at huske, hvilken ordbog der sidst blev brugt, og det sprogpar der blev arbejdet med. Valget af sprog og ordbog kan når som helst ændres.

Når du klikker på et link på den webside du har "importeret", vil næste side også blive konverteret af Wordlink. Skulle du ønske at slå et ord op, som står i et hyperlink, er du nødt til at vælge "Remove existing links" og klikke "Go" (Pkt. 1 i figur 4).

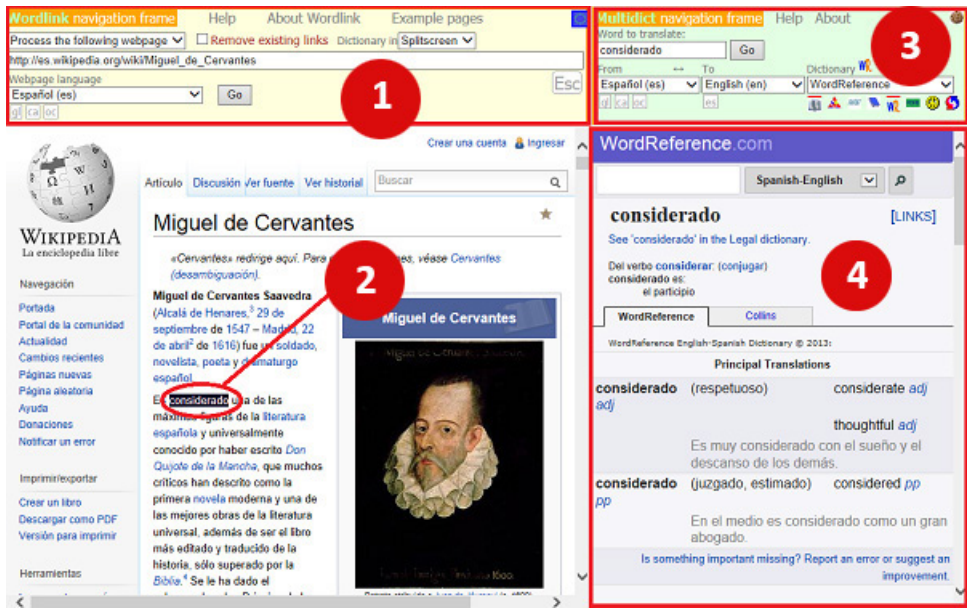

Figur 4. Eksempel fra Wikipedia om den spanske forfatter Miguel de Cervantes linket til Wordlink.

I det følgende afsnit skal vi se, hvordan Multidict og Wordlink anvendes i Clilstores brugerflade, når man vælger "Student Page".

### CLILTORES "STUDENTS PAGE"

Når du logger ind som bruger på Student Page på www.multidict.net (se figur 1), møder du det skærmbillede der er vist i figur 9.

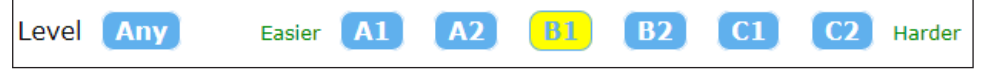

Figur 5. Sprogfærdighedsniveauer, som beskrevet i CEFRL.

Allerførst skal brugeren vælge det sprog, han/hun ønsker at arbejde med, hvilket gøres ved at vælge et sprog fra dropdown menuen (pkt. 2 i figur 9). Dernæst vælges målsprogets sværhedsgrad ved at klikke på en af de knapper der angiver niveau, hvilket vil frembringe en liste over alle tilgængelige opgaver på sproget på det valgte niveau. Man kan også vælge at markere alle tilgængelige enheder for et bestemt sprog ved at klikke på "Any" (pkt. 5).

Når listen over opgaver kommer frem på skærmen, vises der flere oplysninger som beskriver indholdet af opgaven. Her kan du se niveauet og titlen på opgaven samt et ikon som beskriver hvilket medie der er anvendt i opgaven, dvs. video, lyd eller ingen. Hvis du vælger "Student Page – more options" fra dropdown menuen (Pkt. 1 figur 9), vises en række informationer der giver mulighed for at sortere yderligere, så det bliver nemmere at finde en bestemt opgave, f.eks. antallet af ord i opgaven og hvor længe en video eller lydfil varer. Disse yderligere sorteringsmuligheder omfatter:

- Id: Nummeret på opgaven.
- Hits: Antallet af hits, som giver brugeren en idé om, hvor mange gange en opgave har været brugt.
- Changed: Dato for seneste opdatering af opgaven.
- Owner: Navnet på den der har lavet opgaven.
- Level: Opgavens sproglige niveau, som gør det lettere at finde opgaver, der passer til brugerens sproglige niveau.
- Title: Opgavens titel.
- Text or Summary: Søgbare nøgleord der findes i resuméet eller opgaveteksten.

| I | id | Hi | ts Cre | eated | Changed | Owner | Language     | Level Words Media Time Title | Text or Summary                               |
|---|----|----|--------|-------|---------|-------|--------------|------------------------------|-----------------------------------------------|
| ľ | [  | mi | n.     |       |         |       | English (en) | min. 0,1,2 min. contains     | contains                                      |
|   | [  | ma | x      |       |         |       |              | max. max.                    | Find Clear all                                |
|   | ×  |    | x v    | x     | ⊽ ×     | △ 🗙   | ▲ ×          | ▲ × △ × ▽ × △ × △            | + Click = to sort column, × to hide [Restore] |

Figur 6. Students Page, filtreringsmuligheder.

En meget nyttig sorteringssmulighed at indtaste søgeord i "Text or Summary" feltet. I figur 8 kan man se, at der i øjeblikket er en enhed med søgeordet "plug".

| Level Media Title                               | Text or Summary                               |
|-------------------------------------------------|-----------------------------------------------|
| contains                                        | plug ×                                        |
|                                                 | Find Clear all                                |
| $\blacktriangle \times \nabla \times \triangle$ | ← Click - to sort column, × to hide [Restore] |

Figur 7. Ved at indtaste et søgeord i dette felt kan brugeren nemt finde en specifik opgave, hvor ordet indgår.

| multidict.net                                                                   |
|---------------------------------------------------------------------------------|
| Chiletero Teaching units                                                        |
| for Content and Language Integrated Learning                                    |
| Student page 🗸 Add a column                                                     |
| Select the language you are learning and your level to see the available units. |
| Language English (en) 🗸 Choose                                                  |
| Level Any Easier A1 A2 B1 B2 C1 C2 Harder                                       |
| Level Media Title Text or Summary                                               |
| contains plug                                                                   |
| Find Clear all                                                                  |
| ▲ × ▽ × △ ← Click - to sort column, × to hide [Restore]                         |
| B1  UK homes are a minefield of electrical hazards                              |

Figur 8. Liste over opgaver der vises efter søgning på nøgleord i tekst og referat.

Som det ses i figur 8, viser resultatet af søgningen én enhed på det ønskede sprogniveau: "UK homes are a minefield of electrical hazards".

Det er også muligt at sortere listen efter de nøgleord der er nævnt ovenfor, samt at skjule oplysninger ved at klikke på det røde "X" ved siden af "Click to sort column". Endelig kan man også gendanne alle standardindstillinger ved at klikke på "Clear All" eller "Restore".

| ⇒test4.multid                                     | ict.net   |                       | ⇒ Help                             | ⇒ About                    |                                                 |
|---------------------------------------------------|-----------|-----------------------|------------------------------------|----------------------------|-------------------------------------------------|
| Clilst<br>Students page                           | re<br>≥1  | Teaching<br>for Conte | units<br>nt and Language In        | itegrated Learning         | 5                                               |
| Select the language                               | e you are | learning, ar          | nd your level, from A              | .1 to C2, and click 'Find' | to see the available units.                     |
| Language                                          | Level     | Words V               | idec Title                         |                            | Text or Summary                                 |
|                                                   |           |                       |                                    |                            |                                                 |
|                                                   | min.      | min.                  | min. contains                      |                            | contains                                        |
| 6                                                 |           |                       |                                    |                            | Find Clear all                                  |
|                                                   | 3         | 4                     | 5                                  | 6                          |                                                 |
| ▲ ×                                               |           |                       |                                    |                            | Click - to sort, × to hide column [Restore all] |
| English                                           | B2        | 692                   | The art of e                       | enduring a grilling        |                                                 |
| العربية                                           | A2        | 93                    | المولد النبوي                      |                            |                                                 |
| العربية                                           | AI        | 69                    | العقيقة                            |                            |                                                 |
| العربية                                           | AZ<br>D1  | 158                   | رمصان                              | 11                         |                                                 |
| العربية<br>الــــــــــــــــــــــــــــــــــــ | 40<br>10  | 186                   | لتعويم الهجري                      | JI.                        |                                                 |
| العربية<br>Epalich                                | AZ<br>A1  | 125                   | عید الاصحی<br>بامنا Actorion Diple | or: What our langur        | ago babito royoal                               |
| English                                           | AI        | 2851                  |                                    | er, what our langue        | aye habits reveal                               |
| العربية                                           | CI        | 225                   | با ربيع العربي؟                    | ي شو ھ                     |                                                 |
| العربية                                           | BZ        | 210                   | ارق ایل النوم۲                     | شوراح يعمل ط               |                                                 |
| العربية                                           | BZ        | 153                   | ح يروح عل حج                       | عمو مصطفی رخ               |                                                 |
| العربية                                           | BZ<br>BD  | 162                   | مل في باريس                        | شوکان نعمان یع             |                                                 |
| العربية                                           | DZ<br>DO  | 143                   | يان في باريس                       | شو عمل بعه                 |                                                 |
| العربية ا                                         | BZ<br>C1  | 233                   | يروح ع الروص                       | الوند ما بدو               |                                                 |
| العربية                                           | CI        | 283                   | فربية اطعان                        | ST.                        |                                                 |
| العربية                                           | B2        | 144                   | فيه حدا بالصف<br>والشق متألخ ة     | <i>i</i> 00                |                                                 |
| العربية                                           | C1        | 115                   | عايلته شاخرة                       |                            |                                                 |

Figur 9. Visning af Student Page, hvor brugeren anvender en række filtre for at finde opgaver baseret på sproget, niveau (ifølge CEFRL), antal ord, video, længde og søgeord.

- 1. Dropdown menu som giver mulighed for at veksle mellem bruger- og forfattersiden.
- 2. Sorterer efter kildesproget i opgaven, dvs. det sprog som anvendes i opgavens lyd, video eller tekstindholdet.
- 3. Sorterer efter brugerens niveau som angivet af forfatteren i overensstemmelse med den europæiske referenceramme for sprog (CEFRL). Skalaen strækker sig fra A1> A2> B1> B2> C1> C2, hvor A1 er grundlæggende sprog og C2 er mere avanceret sprog.

- 4. Sorterer efter antallet af ord i opgavens tekst.
- 5. Sorterer efter længden af eventuelle lyd- og videofiler.
- 6. Sorterer efter søgeord i opgavens titel.
- 7. Sorterer efter nøgleord i opgavens resumé og tekst.

Lad os nu se på en opgave og de muligheder, brugeren har for at vælge. En opgave vil typisk bestå af en mediefil - normalt en videosekvens, en transkiption hvor alle ord er knyttet til en række online-ordbøger (via Multidict) og links til yderligere øvelser eller undervisningsmaterialer. I afsnit 2 er der opstillet en række eksempler der illustrerer disse funktioner.

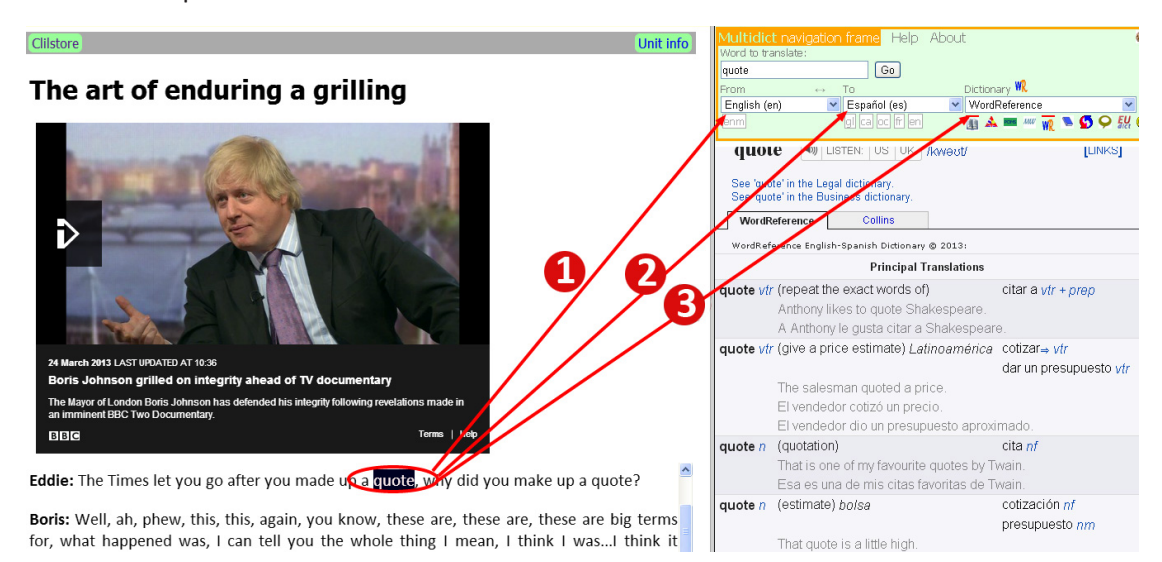

Figur 10. En opgave, hvor brugeren har valgt et ord til oversættelse.

- 1. Opgavens forfatter har som udgangspunkt angivet kildesproget, derfor ved Multidict hvor brugeren skal begynde.
- 2. Brugeren kan vælge det sprog, som søgeordet skal oversættes til, eller eksempelvis vælge engelsk til engelsk og derved få en etsproget udgave.
- 3. Brugeren kan hurtigt skifte mellem ordbøger ved at bruge dropdown menuen som viser de tilgængelige ordbøger, eller ved at klikke på ordbogsikonerne. Brugeren behøver ikke at skrive søgeordet på ny for at skifte mellem ordbøger.

#### CLILSTORES AUTHOR PAGE

I afsnit 3.1 findes en detaljeret trin-for-trin guide som viser hvordan man registrerer sig i Clilstore, og hvordan man skaber og deler læringsenheder. Vi anbefaler desuden at se "gør-det-selv" videoerne, der er anført i afsnit 3.3.

#### 1.4 Forklaring til Multidict funktionen i CLILSTORE

Forestil dig dette scenarie: Du læser en on-line artikel, og du opdager, at du har brug for at slå et ord op i ordbogen. Du starter med at åbne en ny fane, derefter søger du efter en ordbog. Du skriver eller indsætter ordet, der skal slås op, for derefter at opdage at ordbogen, du har valgt, ikke kan finde det ord, du søger. Du ender med at starte fra forfra, bruger tid på at søge efter en anden gratis online ordbog og starter processen om igen. Når du endelig er færdig og måske har fundet ordets mening, har du allerede glemt, i hvilken sammenhæng ordet blev brugt. Du begynder at læse teksten fra begyndelsen for at finde ud af, hvad det hele handlede om.

Med Multidict funktionen er dette en saga blot . Ved et tryk på en knap har du nu adgang til online ordbøger på 100 + sprog, som er blevet samlet i én søgefunktion. Dette giver dig nem og hurtig adgang til de mest aktuelle ordbøger, der er tilgængelige på internettet. Multidict kan bruges som en almindelig ordbog. Du behøver blot skrive ordet, du har brug for at oversætte, klikke på "GO", og så har du det ord, du har brug for. Hvis den ordbog du har valgt ikke er i stand til at hjælpe dig, kan du blot klikke på en anden ordbog i en dropdown menu eller på ikonerne på skærmen.

Når du bruger CLILSTORE, er Multidict interfacet desuden automatisk knyttet til den tekst, du læser. Det betyder, at besværet med at skulle skrive et ord for at finde dets betydning er blevet forældet. Du skal blot klikke på ordet, og så popper oversættelsen op i højre side af skærmen. Hvis ordet ikke kan findes, så vælger du bare en anden ordbog fra listen. Dette vil spare dig en betydelig mængde søgetid og gøre læsning lettere for de fleste brugere, uanset om du arbejder på en pc eller på en mobil enhed.

Der er flere ordbøger at vælge imellem. Nogle er gode til generelle ord, og nogle er gode til specialiserede arbejdsområder eksempelvis tekniske ord om visse områder inden for et bestemt fag. IATE-databasen er et fantastisk værktøj, hvis du arbejder med EU- terminologi , men den er også praktisk, hvis du er på udkig efter tekniske ord eller udtryk inden for de fleste erhvervsemner. Et andet eksempel er Langtolang ordbogen, som har den ekstra fordel, at man kan høre de fleste ord udtalt ved at klikke på højttaler-ikonet. Det er fantastisk for begyndere eller for brugere, der er i tvivl om udtalen.

Der er en ganske bred vifte af ordbøger at vælge imellem, og det varierer fra sprog til sprog, hvilke ordbøger der er tilgængelige. For at udbyttet skal være optimalt, er det nødvendigt at bruge lidt tid på at blive fortrolig med Multidict, før læsningsaktiviteten finder sted.

De typer af brugere, der har mest gavn af at bruge CLILSTORE, er oftest brugere, der har et grundlæggende kendskab til målsproget som f.eks. et B1niveau - især når der arbejdes med autentisk materiale (afhængigt af sværhedsgraden selvfølgelig). Har man brug for at slå hvert andet ord op, vil man ikke finde mange fordele ved at læse en tekst på et C1 niveau. Dog vil en bruger, der er på et B2 niveau, være i stand til at læse og forstå en tekst, der normalt kræver et C1/C2- niveau og på betydeligt kortere tid i forhold til at læse teksten uden brug af Multidict. A2 niveau læsere, der ønsker at rykke til et B1-niveau, vil også kunne drage fordel af dette værktøj. En af fordelene ved Multidict og CLILSTORE er, at læseren kan arbejde med materiale, der har en sværhedsgrad, der ligger lidt over deres niveau. Dette samt den ekstra støtte fra Multidict er med til at sikre, at læseren får en succesoplevelse og er i stand til at gennemføre opgaven.

# 2 • CASES

Projektpartnerne i "Tools for CLIL" har udvalgt en række opgaver i Clilstore, der kan tjene som eksempler på god praksis for andre sproglærere. Der er eksempler på opgaver inden for både voksenuddannelse, erhvervsuddannelser og videregående uddannelser på en række forskellige sprogfærdighedsniveauer (fra A1 til C2).

### 2.1 Voksenundervisning

| CASE 1                                                     |                                                                                                    |
|------------------------------------------------------------|----------------------------------------------------------------------------------------------------|
| Titel                                                      | Jobansøgning (Darbo paieška)                                                                                                    |
| Resumé                                                     | Opgaven er en dialog mellem to unge, der søger efter job ved hjælp<br>af moderne teknologi. Ordforrådet er enkelt, nødvendigt i hverdags<br>kommunikation, og der er ikke brugt specialiserede udtryk. Der bruges<br>mange beskrivende adjektiver, der lægger sig til personlige funktioner.<br>Opgaven understøttes af korte videoer. |
| Uddannelser                                                | Hovedsagelig rettet mod handel, men kan bruges inden for alle uddan-<br>nelsesniveauer.                                                                                                    |
| Brugerprofil                                               | Folkeskoleelever, voksenelever, elever der netop har forladt skolen, ind-<br>vandrere der søger job og folk der arbejder i udlandet.                                                                                                    |
| Sprogligt miljø                                            | "Full immersion" alt foregår på fremmedsproget.                                                                                                    |
| Pædagogisk tilgang                                         | Task Based Learning , simulation                                                                                                    |
| Opgavenummer i Clilstore                                   | http://multidict.net/cs/1121                                                                                                    |
| Sprog der anvendes i op-<br>gaven                          | Litauisk                                                                                                    |
| Begrundelse for valg af<br>video/audio/tekstmate-<br>riale | Emnet er relevant for alle nye brugere, oplæseren bruger et enkelt<br>sprog og et ordforråd som enhver indvandrer behøver. Transkriptionen<br>er præcis og udtalen af ord, stavelser og bogstaver er klar. Opgaven kan<br>bruges til undervisning i udtale, da de enkelte sætningsled let lader sig<br>identificere.                   |
| Supplerende materialer                                     | Opgaven er linket til 9 andre videoer, der kan bruges til ekstra lytte og<br>forståelsesøvelser omkring jobsøgning og økonomiske temaer. Beh-<br>erskelse af ordforrådet i opgaven vil hjælpe brugeren til at forstå mere<br>komplicerede interviews med dagligdags udtale.                                                            |
| Ønskede læringsmål                                         | Det anvendte ordforråd vil hjælpe brugeren til at agere hensigtsmæssigt<br>i beslægtede situationer.                                                                                                    |
| Hvordan introduceres bru-<br>geren bedst til opgaven       | Som opgaver og rollespil på hold med blended learning.                                                                                                    |

| CASE 1                                                                               |                                                                                                    |
|--------------------------------------------------------------------------------------|----------------------------------------------------------------------------------------------------|
| Hvordan er opgaven og/<br>eller lektioner, hvori<br>opgaven indgår, blevet<br>bedømt | Opgaven er et klassisk eksempel på en dialog om et tema med brug af<br>et aktivt ordforråd. Videoen blev skabt i Pools-projektet, og enheden in-<br>deholder links til hjemmesiden for projektet og flere videoer af samme<br>type. Med ekstra præsentation og forklaring på nyt ordforråd kan en-<br>heden bruges selv til A1, A2 og B1-brugere.                                                                                             |
| Anbefalinger til hvordan<br>casen kan anvendes                                       | Opgaven illustrerer en typisk tilgang til undervisning i dagligdags ordfor-<br>råd og kan anvendes på alle sprog. Hot Potatos øvelser vil kunne støtte<br>tilegnelsen af ordforrådet. Gennem anvendelse af de formelle træk<br>ved sproget engagerer eleverne sig i et aspekt af sprogindlæring, der<br>er særegent for mundtlig interaktion. For nogle elever vil disse opgaver<br>være en frugtbar måde til at styrke deres sproglæring på. |

| CASE 2                                                     |                                                                                                    |
|------------------------------------------------------------|----------------------------------------------------------------------------------------------------|
| Titel                                                      | Laura Trice foreslår at vi alle siger tak<br>(Laura Trice visiems siūlo sakyti ačiū)                                                                                                    |
| Resumé                                                     | Indholdet er baseret på en livlig tre minutters snak der skildrer forskel-<br>lige situationer, hvor betydningen af ordet "tak" undersøges: At uddybe<br>et venskab, at genoprette et godt forhold til en anden og at sikre at en<br>anden person ved, hvad de betyder for andre.    |
| Uddannelser                                                | Passer til alle sektorer, generelt ordforråd.                                                                                                    |
| Brugerprofil                                               | Voksne elever, indvandrere eller statsborgere der er født i udlandet,<br>deltagere i sprogkurser.                                                                                                    |
| Sprogligt miljø                                            | Koncentreret undervisning, da det fortrinsvis er beregnet til hurtig<br>sprogindlæring på f.eks. sommerkurser.                                                                                                    |
| Pædagogisk tilgang                                         | Fortrinsvis beregnet til kommunikativ sprogundervisning, men kan også<br>indgå i en TBL opgave. Det tilrådes at sætte sig ind i PhyEmoC metoden,<br>se websiden: www.languages.dk/methods                                                                                            |
| Opgavenummer i Clilstore                                   | http://multidict.net/cs/1130                                                                                                    |
| Sprog, der anvendes I op-<br>gaven                         | Litauisk-engelsk med transskiption og undertekster på yderligere 10<br>sprog.                                                                                                    |
| Begrundelse for valg af<br>video/audio/tekstmate-<br>riale | Videoen demonstrerer dagligdags høflighedsudtryk til brug i formelle og<br>uformelle miljøer og situationer.                                                                                                    |
| Supplerende materialer                                     | En liste over det aktive ordforråd understøtter den praktiske proces<br>i den kommunikative sprogundervisning; Link til PhyEmoC metode-<br>beskrivelse i Pools-M-projektet vil hjælpe underviseren til at præsen-<br>tere forskellige typer af kommunikation på litauisk og engelsk. |
| Ønskede læringsmål                                         | Brugeren lærer at udtrykke og forstå forskellige funktioner, såsom at<br>anmode, beskrive, udtrykke sympatier og antipatier, altså bruge sproget<br>til social interaktion.                                                                                                    |

| CASE 2                                                                                     |                                                                                                    |
|--------------------------------------------------------------------------------------------|----------------------------------------------------------------------------------------------------|
| Hvordan introduceres bru-<br>geren bedst til opgaven                                       | Første fase: Sendes som individuelle opgaver til de studerende via<br>e-mail. Selv for C1 studerende er det en ganske kompliceret tekst, fuld<br>af forskellige grammatiske strukturer. Yderligere udforskning af emnet<br>vil ske i klasseværelset. Ca. 1 time til opgaveforberedelse (Story Telling,<br>situationer og dialoger) og 1 time til præsentation.                                                                                                    |
| Hvordan er opgaven og/<br>eller lektioner hvori op-<br>gaven indgår, blevet eval-<br>ueret | For voksne brugere er opgaven en hurtig måde at fordybe sig både<br>sprogligt og følelsesmæssigt på i det sociale undervisningsmiljø. Det har<br>vist sig at være kommunikativt inspirerende og fremmer interaktionen<br>mellem nye brugere. Brugt trinvis er det et godt eksempel på simula-<br>tion, samt anvendelse af CALL i klasseværelset. I komplicerede tekster<br>med fagtermer eller særlige dialekter (f.eks. skotsk engelsk) har brugen<br>af undertekster vist sig at være effektiv til at bygge bro mellem bruger-<br>ens kompetencer i at læse og lytte på målsproget. |
| Anbefalinger til hvordan<br>casen kan anvendes                                             | Opgaven fungerer godt inden for rammerne af PhyEmoC sprogunder-<br>visning og hjælper brugerne til at bekæmpe generthed, når der tales et<br>fremmedsprog. Dette er en generisk tilgang til undervisning, praktiske<br>dagligdags sætninger til voksne brugere og kan anvendes til alle sprog.                                                                                                    |

| CASE 3                   |                                                                                                    |
|--------------------------|----------------------------------------------------------------------------------------------------|
| Titel                    | Hvad gør Tareq, før han går I seng?                                                                                                    |
|                          | شو راح يعمل طارق أبل النوم؟                                                                                                    |
| Resumé                   | Arabiskstuderende kan bruge denne opgave til at lære ordforråd, sæt-<br>ninger og tidsangivelser når de skal fortælle om ting de har til hensigt at<br>gøre – her at skrive et brev til familien i hjemlandet og fortælle om de-<br>res dagligdag, når de er væk hjemmefra. De studerende lytter til lydfilen<br>en eller flere gange. Derefter arbejder de parvis med at fortælle hinan-<br>den lignende historier, og kan her erstatte begivenheder og sætninger<br>med ordforråd fra tidligere lektioner. Brugerne vil således opbygge nyt<br>ordforråd, træne eksisterende ordforråd og øve fremtidsformer. Ved<br>at arbejde parvis kan brugerne hjælpe hinanden med ord og rette hi-<br>nandens grammatik og udtale. Brugere kan også arbejde med opgaven<br>alene og producere nye tekster. |
| Uddannelser              | Alle niveauer primært i klasseundervisning, men også som fjernunder-<br>visning.                                                                                                    |
| Brugerprofil             | Voksne der lærer syrisk dialekt som en del af tilegnelsen af standarda-<br>rabisk til kommunikative formål. Primært for brugere der lærer arabisk<br>som andet- eller fremmedsprog, men kan også anvendes af heritage<br>learners.                                                                                                    |
| Sprogligt miljø          | Er velegnet til klasseundervisning for brugere der skal lære Arabisk som fremmed- eller andetsprog.                                                                                                    |
| Pædagogisk tilgang       | TBL, VOLL                                                                                                    |
| Opgavenummer i Clilstore | http://multidict.net/cs/1081                                                                                                    |

| CASE 3                                                                                    |                                                                                                    |
|-------------------------------------------------------------------------------------------|----------------------------------------------------------------------------------------------------|
| CEFRL niveau (A1-C2)                                                                      | B1                                                                                                    |
| Sprog der anvendes i op-<br>gaven                                                         | Arabisk, syrisk dialekt                                                                                                    |
| Begrundelse for valg af<br>video/audio/tekstmate-<br>riale                                | Oplæseren har arabisk som modersmål. Den skrevne tekst er beregnet<br>til at støtte brugeren i at huske de udtalte ord. I undervisningen af en<br>arabisk dialekt ligger fokus altid på talesprog, og nogle gange kan det<br>være problematisk at skrive et ord som det udtales, fordi det overskrid-<br>er reglerne for skriftsprog. |
| Supplerende materialer                                                                    | Lytteøvelsen giver brugeren de ord, sætninger og strukturer, der er<br>nødvendige for at beskrive en række aktiviteter og de studerende får<br>derved mulighed for at bruge deres kreative evner til at beskrive forskel-<br>lige situationer.                                                                                        |
| Ønskede læringsmål                                                                        | Brugeren skal lære mindst 10 nye verber, 10 substantiver, fire adjektiver, tre adverbier samt brugen af nægtelser.                                                                                                    |
| Hvordan introduceres bru-<br>geren bedst til opgaven                                      | Blended learning i klasseværelset. Tidsforbrug: 2 lektioner (i alt 90<br>minutter). Lektionen starter med individuel lytning til lydfilen, derefter<br>diskussion og spørgsmål efterfulgt af gruppearbejde.                                                                                                    |
| Hvordan er opgaven og/<br>eller lektionen hvor op-<br>gaven indgår, blevet eval-<br>ueret | Opgaven har været brugt i undervisningen med gode resultater.                                                                                                    |
| Anbefalinger til hvordan<br>casen kan anvendes                                            | Opgaven kan anvendes som introduktion til CLIL og TBL med mange<br>forskellige målgrupper f.eks. brugere på B2 niveau eller heritage learn-<br>ers. Teksten er rig på dagligdags ordforråd.                                                                                                    |

| CASE 4             |                                                                                                    |
|--------------------|----------------------------------------------------------------------------------------------------|
| Titel              | Stemmer fra øerne (Guthan nan Eilean – Island Voices)                                                                                                    |
| Resumé             | Et tosproget materiale med 150 korte dokumentarfilm (interviews og<br>videoklip) som omhandler det 21. århundredes arbejds- og samfundsliv<br>på de skotske Hebrider. Materialet omfatter både almindelige "Voice<br>over" fortællinger og interviews med autentisk tale. |
| Uddannelser        | Kan anvendes på alle niveauer.                                                                                                    |
| Brugerprofil       | Højere og videregående voksenuddannelser (herunder også indvandre-<br>re). Også velegnet til gymnasieelever.                                                                                                    |
| Sprogligt miljø    | Varieret, fra fordybelse i lokalsamfundet til individuelle online-undersø-<br>gelser.                                                                                                    |
| Pædagogisk tilgang | Undervisningsmaterialet kan bruges til selvstudier, men er også veleg-<br>net til at indgå i TBL, CLIL og andre pædagogiske metoder. Også velegnet<br>til temabaseret klasseundervisning, fx. som "Area studies" og til brug i<br>klasser med flere niveauer.             |

| CASE 4                                                     |                                                                                                    |
|------------------------------------------------------------|----------------------------------------------------------------------------------------------------|
| Opgavenummer i Clilstore                                   | http://multidict.net/cs/601 - 675 (English)                                                                                                    |
|                                                            | http://multidict.net/cs/701 - 775 (Gaelic)                                                                                                    |
| CEFRL niveau (A1-C2)                                       | Tekstniveauer fra A2 til B2, opgaver og aktiviteter kan udvides til C1/C2.                                                                                                    |
| Sprog der anvendes i op-<br>gaven                          | Skotsk, gælisk og engelsk                                                                                                    |
| Begrundelse for valg af<br>video/audio/tekstmate-<br>riale | Materialet præsenterer et tværsnit af moderne liv på Hebriderne med<br>fokus på lokale arbejdspladser, begivenheder og lokale spillesteder.                                                                                                    |
| Supplerende materialer                                     | Teksterne er forbundet med hinanden tematisk. En tekst kan fx. præsen-<br>tere enkelt tale med voiceover på ét niveau, som så kan forbindes til et<br>interview med autentisk tale på et mere avanceret niveau. Tekster kan<br>også knyttes til online-øvelser med fokus på specifikt ordforråd eller<br>grammatik, fx. http://multidict.net/cs/671 hvor fokus er på fagspecifikke<br>termer.                                                                                                    |
| Ønskede læringsmål                                         | Størstedelen af teksterne består af videooptagelser af talesprog, så det<br>primære mål er at træne lyttefærdighed på en lang række niveauer,<br>der i sidste ende omfatter naturlig tale om sociale, kulturelle og faglige<br>emner. Teksterne kan også tilpasses og udbygges med en række udvid-<br>ede øvelser, der fokuserer på skrift- og talefærdighedr, fx. http://multid-<br>ict.net/cs/674 der fokuserer på at udvikle og træne et abstrakt ordforråd<br>og derved kunne diskutere spørgsmål af en ret kompleks karakter.                                                                                                    |
| Hvordan introduceres bru-<br>gerne bedst til materialet    | For at sikre størst mulige udbredelse af materialet præsenteres The<br>Island Voices Project online på en række platforme. Den vigtigste er<br>Wordpress sitet http://guthan.wordpress.com, der præsenterer et ud-<br>valg af de bedste materialer. Dette site er gjort tilgængeligt for alle bru-<br>gere på Sabhal Mòr Ostaig, Skotlands gæliske universitet, samt eksternt<br>for en bred vifte af lokale interessenter, herunder Cothrom, en lokal<br>gruppe der kører ESOL klasser, samt for såvel nationale som internatio-<br>nale brugere.<br>På Wordpress sitet præsenteres videomateriale og Clilstore opgaver i<br>emnegrupper, suppleret med kataloger (i pdf.format) med oplysninger<br>om de enkelte opgaver, herunder indhold, længde af lydmaterialer, CE-<br>FRL niveau og sproglige kommentarer. Der er også en tilhørende Island<br>Voices YouTube-video, der linker tilbage til Wordpress sitet, og en Island<br>Voices Facebook-side, der gør materialet synligt på de sociale medier.<br>Blog funktionen i Wordpress bruges til at udsende nyheder og opdat-<br>eringer samt til at opfordre til yderligere lokaltbaseret brugerdefineret<br>indhold, som tjener til at opretholde en levende atmosfære omkring<br>materialet. |

| CASE 4                                                                                     |                                                                                                    |
|--------------------------------------------------------------------------------------------|----------------------------------------------------------------------------------------------------|
| Hvordan er opgaven og/<br>eller lektionen hvori op-<br>gaven indgår, blevet eval-<br>ueret | Erfaringerne har vist, at der er fordele ved at udarbejde originale mate-<br>rialer om lokalsamfundet i stedet for blot at overtage andres produkter<br>(for eksempel YouTube video o.lign.). For det første undgås problemer<br>omkring ophavsret. For det andet kan materialerne udformes efter egne<br>behov: sproget kan skræddersys, så det passer til brugernes niveau,<br>og materialet kan reflektere præcist og relevant over et bestemt emne<br>inden for et givet lokalsamfund eller erhverv. Samtidig kan der stilles<br>visse mindstekrav til produktionsstandarder, især i forhold til lydkvalitet<br>af video- eller lydklip, hvilket dog kan være en ressourcemæssig udfor-<br>dring.                                         |
|                                                                                            | Det er nødvendigt at gøre brugerne bevidste om de begrænsninger,<br>som brug af online ordbøger er underlagt, for at undgå at skabe falske<br>forventninger eller over-afhængighed blandt brugerne. I bund og grund<br>er Clilstore kun så god som de online ordbøger, der gives adgang til, og<br>brug af ordbøger bør alene anskues som én blandt flere læringsstrategi-<br>er. Trods sådanne begrænsninger viser tilbagemeldinger fra brugere af<br>Clilstore at adgangen til ordbøger i stedet for fx. fuldtekstoversættelse<br>(Google translate o.lign) spiller en vigtig rolle i sprogtilegnelsen, fordi<br>brugerne lærer at afdække betydninger af ord i sammenhæng og at an-<br>vende dem i en bredere vifte af mulige betydninger. |
| Anbefalinger tilhvordan<br>materialet kan anvendes                                         | Materialet er direkte anvendeligt i en bred vifte af undervisningssam-<br>menhænge og kan endvidere tilpasses og videreudvikles til nye sam-<br>menhænge. Det kan bruges fra gymnasie-niveau over voksenuddannels-<br>er til bachelor niveau i Skotland, Irland og andre steder hvor gælisk er<br>relevant. Denne model for selvstudier kan anvendes i mange andre sam-<br>menhænge, der har til formål at forankre sprogtilegnelse i autentiske og<br>relevante kontekster inden for et givet lokalsamfundet.                                                                                                    |

### 2.2 Erhvervsuddannelse

| CASE 5      |                                                                                                    |
|-------------|----------------------------------------------------------------------------------------------------|
| Titel       | CLIL og task-baseret undervisning for håndværkere, fx. elektrikere (CLIL and task-based lesson for learners of crafts, e.g. electricians)                                                                                                    |
| Resumé      | Lærlinge skal her bruge en Clilstore opgave til at lære ord og sætninger<br>der anvendes ved montering af stik. Efter en indledende fase hvor<br>brugerne simulerer monterring af stik på computer, danner de par<br>og instruerer hinanden i at montere et rigtigt stik. Lærling A instruer-<br>er lærling B, og derefter bytter de roller. Når alle lærlinge har udført<br>opgaven, gennemgås ordforråd og forskelle mellem instruktioner og<br>beskrivelser for hele klassen. Opgaven skal inspirere og motivere bru-<br>gerne til at tale dansk i et miljø de finder sjovt, og hvor de kan gøre brug<br>af forskellige kommunikationsstrategier. |
| Uddannelser | Erhvervsrettede uddannelser for elektrikere, men kan bruges i alle sek-<br>torer, hvor brugere skal lære at instruere og følge instruktioner.                                                                                                    |

| CASE 5                                                                                     |                                                                                                    |
|--------------------------------------------------------------------------------------------|----------------------------------------------------------------------------------------------------|
| Brugerprofil                                                                               | Erhvervsskoleelever i alderen 16-50 som er i Danmark som led i et mo-<br>bilitetsprojekt. Opgaven er også blevet brugt i uddannelsessammen-<br>hænge hvor indvandrere lærer dansk, se et eksempel her: http://alturl.<br>com/9gp3y                                                                                                    |
| Sprogligt miljø                                                                            | Undervisning på målsproget (full immersion), hvor alt foregår på fre-<br>mmedsproget.                                                                                                    |
| Pædagogisk tilgang                                                                         | CLIL og TBL. Den CLIL-opgave som præsenteres her, er baseret på TBL.                                                                                                    |
| Opgavenummer i Clilstore                                                                   | http://multidict.net/cs/293 og http://multidict.net/cs/1061                                                                                                    |
| CEFRL niveau (A1-C2)                                                                       | B1, men der findes også en opgave for A1.                                                                                                    |
| Sprog, der anvendes i op-<br>gaven                                                         | Dansk. Det anvendte materiale er dog også tilgængeligt på baskisk, hol-<br>landsk, engelsk, tysk, rumænsk, skotsk, gælisk og spansk.                                                                                                    |
| Begrundelse for valg af<br>video/audio/tekstmate-<br>riale                                 | Den video, der anvendes i opgaven, viser trin for trin, hvordan man åb-<br>ner og monterer et elektrisk stik. Der er cirka 20 tekniske ord for værktøj<br>og materialer på dansk, som er nye for de fleste lærlinge, når de lige er<br>startet.                                                                                                    |
| Supplerende materialer                                                                     | Clilstore opgaven introducerer de nødvendige udtryk og materialer som<br>prøveopgave, før brugerne udfører den egentlige opgave. De suppler-<br>ende øvelser er beregnet til at træne det anvendte ordforråd. Lektionen<br>afsluttes med en sidste opgave, hvor brugerne gentager og arbejder<br>med de indlærte udtryk. Forskellen mellem instruktioner og beskrivelser<br>diskuteres.                   |
| Ønskede læringsmål                                                                         | Brugerne lærer 20 nye tekniske ord. De udfører en meningsfuld praktisk<br>opgave både som instruktører og modtagere af instruktioner.                                                                                                    |
| Hvordan introduceres bru-<br>gerne bedst til opgaven                                       | Blended learning i klasseværelset. Tidsforbrug: 4 lektioner (180 minut-<br>ter).                                                                                                    |
| Hvordan er opgaven og/<br>eller lektionen hvori op-<br>gaven indgår, blevet eval-<br>ueret | Enheden har været afprøvet i to udgaver, eftersom det sproglige niveau<br>i video og tekst spænder fra A1+ til B1+, og de tekniske ord gør enheden<br>anvendelig for selv C2 studerende. De to niveauer kan bruges til under-<br>visning i baskisk, dansk, hollandsk, engelsk, tysk, rumænsk, skotsk, gæ-<br>lisk og spansk, da materialer og videoer også er tilgængelige i Clilstore<br>på disse sprog. |
| Anbefalinger til hvordan<br>casen kan anvendes.                                            | Den viste enhed er også blevet anvendt som introduktion til CLIL og<br>TBL med mange forskellige målgrupper, herunder både faglærere og<br>sproglærere. Selv for brugere der er på niveau C2 eller har dansk som<br>modersmål, er der omtrentlig 20 nye ord, som knytter sig til teknologi.                                                                                                    |

| CASE 6                                                     |                                                                                                    |
|------------------------------------------------------------|----------------------------------------------------------------------------------------------------|
| Titel                                                      | Problemløsning for dumrianer (Troubleshooting for dummies)                                                                                                    |
| Resumé                                                     | Opgave til undervisning i engelsk for mekanikere. Øvelsen præsenterer<br>relevante ord om fejlfinding i motorer og består af en lydfil med forskel-<br>lige motor/startproblemer samt en liste af mulige løsninger til hver lyd<br>i tilfældig rækkefølge. Brugerne instrueres og skal derefter diskutere og<br>finde ud af, hvilken lyd der passer sammen med et givet problem. En-<br>gelsk fejlfindingsterminologi præsenteres. Derefter skal brugerne fores-<br>tille sig, at de arbejder på et værksted, og at en kunde ringer dem op for<br>at bede om hjælp pga. et motorstop. De skal derefter give råd til kunden<br>om, hvordan man løser problemet.                                                                                                    |
| Uddannelser                                                | Erhvervsuddannelser                                                                                                    |
| Brugerprofil                                               | B2-niveau i engelsk, mekanikerlærlinge                                                                                                    |
| Sprogligt miljø                                            | Alt foregår på fremmedsproget, simulation af virkelige hændelser.                                                                                                    |
| Pædagogisk tilgang                                         | CLIL, TBL, simulation, induktiv pædagogik                                                                                                    |
| Opgavenummer i Clilstore                                   | http://multidict.net/cs/301                                                                                                    |
| Sprog der anvendes i op-<br>gaven                          | Engelsk                                                                                                    |
| Begrundelse for valg af<br>video/audio/tekstmate-<br>riale | Målet er at skabe en praktisk og interessant tilgang til det valgte emne,<br>og her er lydfilen effektiv, da brugerne har brug for at lytte meget nøje<br>og diskutere og finde løsninger baseret på forudgående viden. De<br>får en klar fornemmelse for de problemer, de vil støde på fremover,<br>hvilket gør denne øvelse realistisk og dermed motiverende for elev-<br>ernes sprogligetilegnelse. Øvelsen kan gøres sværere ved at fjerne de<br>foreslåede løsninger. Det supplerende materiale tjener til at tydeliggøre<br>den realistiske situation på arbejdspladsen, når man har kontakt med<br>kunder. Kommunikationsfærdigheder, brug af viden i praksis, anvendelse<br>af ordforråd og mundtlig sprogfærdighed er alt sammen centralt for<br>opgaven.                             |
| Supplerende materiale                                      | Det supplerende materiale bruges som opfølgning til at afprøve den nye viden i praksis.                                                                                                    |
| Ønskede læringsmål                                         | At opbygge relevant ordforråd til fejlfinding samt træne kommunikation og kundekontakt.                                                                                                    |
| Hvordan introduceres bru-<br>geren bedst til opgaven       | <ul> <li>Opgaven introduceres i et sproglaboratorium, et computerlokale eller<br/>hvor de studerende har adgang til egne bærbare computere.</li> <li>Brugerne har arbejdet med dieselmotor og har forudgående teoretisk<br/>viden om dieselteknologi. De har også erfaring fra et værksted og i at<br/>beskæftige sig med motorstartproblemer. Lektionen er en del af et die-<br/>selmotorkursus: Efter at have lært om firetaktsmotor og motorkompo-<br/>nenter introduceres brugerne til fejlfindingsopgaven.</li> <li>Brugerne introduceres til Clilstore og får et direkte link til enheden. De<br/>får en forklaring på øvelsen og på hvordan proceduren fungerer og skal<br/>til slut indskrive oplysningerne i det regneark, der er tilgængeligt fra Clil-<br/>storeopgaven.</li> </ul> |

| CASE 6                                                                                   |                                                                                                    |
|------------------------------------------------------------------------------------------|----------------------------------------------------------------------------------------------------|
| Hvordan er opgaven og/<br>eller lektionen som op-<br>gaven indgår i, blevet<br>evalueret | Tilbagemeldingerne fra brugerne har været meget positive. De var især<br>glade for at lytte til lydfilerne og løse motorproblemerne. Der var mange<br>diskussioner i grupperne, og de fleste fandt de rigtige svar. Opgaven er<br>også en form for evaluering, eftersom brugerne skal aktivere viden fra<br>tidligere lektioner og anvende det nye ordforråd til at give råd til kund-<br>en. En vellykket afslutning af opgaven dokumenterer brugernes evne til<br>effektivt at omsætte viden til praksis. |
| Anbefalinger til hvordan<br>casen kan anvendes                                           | Opgaven kan anvendes til mange typer af brugere og kan anvendes på<br>alle sprog. Den retter sig ikke udelukkende mod mekanikere, men er<br>ideel for alle, der erinteresseret i biler                                                                                                    |

## 2.3 Videregående uddannelse

| CASE 7                                                     |                                                                                                    |
|------------------------------------------------------------|----------------------------------------------------------------------------------------------------|
| Titel                                                      | En universitetsstuderendes værelse<br>(O quarto de uma estudante universitária)                                                                                                    |
| Resumé                                                     | Denne opgave er designet til studerende på A2-niveau. I videoen og tek-<br>sten fortæller en studerende om hvilke ting der findes i hendes værelse.<br>Hun taler meget tydeligt. Det hjælper portugisiske sprogstuderende til<br>at udvide deres ordforråd om de møbler der findes i en bestemt del af<br>en bolig.                                                                        |
| Uddannelser                                                | Videregående uddannelser                                                                                                    |
| Brugerprofil                                               | Universitetsstuderende, studerende der lærer portugisisk som fre-<br>mmedsprog.                                                                                                    |
| Sprogligt miljø                                            | Alt foregår på fremmedsproget                                                                                                    |
| Pædagogisk tilgang                                         | TBL, CLIL                                                                                                    |
| Opgavenummer i Clilstore                                   | http://multidict.net/cs/140                                                                                                    |
| CEFRL niveau (A1-C2)                                       | A2                                                                                                    |
| Sprog der anvendes i op-<br>gaven                          | Portugisisk                                                                                                    |
| Begrundelse for valg af<br>video/audio/tekstmate-<br>riale | Opgaven dækker et bestemt ordforråd: Et værelse i et hus med tilhøren-<br>de møbler.                                                                                                    |
| Supplerende materialer                                     | Det supplerende materiale omfatter forskellige øvelser som fx. en quiz<br>(læseforståelse), grammatik (grundlæggende verber "ser" og "estar",<br>kardinal og ordenstal numre), krydsord (inventar og husdele) og cloze<br>tests ("udfyld tomme felter" med information fra tekst). Instruktionerne<br>er på engelsk, men underviseren bør forsøge at formidle indholdet på<br>portugisisk. |
| Ønskede læringsmål                                         | Brugeren skal tilegne sig et emnespecifikt ordforråd inden for bolig og-<br>møbler samt træne bøjning af "ser" og "estar" i nutid.                                                                                                    |

| CASE 7                                                                                     |                                                                                                    |
|--------------------------------------------------------------------------------------------|----------------------------------------------------------------------------------------------------|
| Hvordan introduceres bru-<br>geren bedst til opgaven                                       | Øvelsen forklares for klassen: Først introduceres videoen og brugerne<br>bliver bedt om at lytte til videoen og læse teksten. De skal derefter<br>kontrollere ukendte ord i Multidict og til slut lave øvelserne i deres eget<br>tempo. |
| Hvordan er opgaven og/<br>eller lektionen hvori op-<br>gaven indgår, blevet eval-<br>ueret | Brugerne fandt opgaven meget nyttig: Videoen var meget klar, den<br>skrevne tekst hjalp brugerne til at forstå lytteteksten, og øvelserne støt-<br>tede tilegnelsen.                                                                    |
| Anbefalinger til hvordan<br>casen kan anvendes                                             | Samtidig brug af lyd og tekst er meget effektiv og kan anvendes på alle<br>sprog og i alle læringsscenarier.                                                                                                    |

| CASE 8                                                     |                                                                                                    |
|------------------------------------------------------------|----------------------------------------------------------------------------------------------------|
| Titel                                                      | Portugal, et land der bør udforskes (Portugal, um país a descobrir)                                                                                                    |
| Resumé                                                     | Denne opgave udforsker forskellige aspekter af portugisisk samfund og kultur, specielt inden for geografi, historie og sprog.                                                                                                    |
| Uddannelser                                                | Videregående uddannelser                                                                                                    |
| Brugerprofil                                               | Universitetsstuderende, studerende der lærer portugisisk som fre-<br>mmedsprog.                                                                                                    |
| Sprogligt miljø                                            | Alt foregår på fremmedsproget, virtuelt læringsmiljø.                                                                                                    |
| Pædagogisk tilgang                                         | TBL, CLIL                                                                                                    |
| Opgavenummer i Clilstore                                   | http://multidict.net/cs/205                                                                                                    |
| CEFRL niveau (A1-C2)                                       | B2                                                                                                    |
| Anvendt sprog                                              | Portugisisk                                                                                                    |
| Begrundelse for valg af<br>video/audio/tekstmate-<br>riale | Den anvendte video har til formål at promovere Portugal og landets tra-<br>ditioner. Den fokuserer på geografi, historie og portugisisk sprog.                                                                                                    |
| Supplerende materialer                                     | Det supplerende materiale omfatter øvelser som fx. quiz (læse-<br>forståelse), cloze-test ("fyld tomme felter" med tekst fra opgaven),<br>strukturering af teksten (et brev der beskriver det land, hvor den stud-<br>erende bor og hans/hendes nye venner), ordforråds- og grammatiske<br>øvelser (fuldende sætninger, anvendelse af præpositioner) og krydsord<br>(verbal tider). Instruktionerne er angivet på portugisisk og alle øvelser<br>skal laves på tid. Opgaven linker også til Instituto Camões (http://cvc.<br>instituto-camoes.pt/aprender-portugues/a-brincar/jogo-da-lusofonia.<br>html), der giver den studerende yderligere muligheder til at udforske<br>portugisisk sprog og kultur. |
| Ønskede læringsmål                                         | Brugeren får udvidet sit ordforråd inden for geografi og historie, får<br>mere viden om kulturelle og sociale spørgsmål, får trænet grammatiske<br>emner (verbale tider: nutid, fortid - <i>pretérito perfeito e pretérito imper-<br/>feito</i> - brug af præpositioner) og øves i brevskrivning.                                                                                                    |
| Hvordan introduceres bru-<br>geren bedst til opgaven       | Brugeren introduceres til opgaven gennem et virtuelt læringsmiljø for selvstudier.                                                                                                    |

| CASE 8                                                                                     |                                                                                                    |
|--------------------------------------------------------------------------------------------|----------------------------------------------------------------------------------------------------|
| Hvordan er opgaven og/<br>eller lektionen hvori op-<br>gaven indgår, blevet eval-<br>ueret | Brugerne fandt opgaven meget interessant: Videoen er tydelig og viser<br>forskellige aspekter af portugisisk kultur og traditioner. Selvom videoen<br>ikke har nogen tale, fungerer oplysningerne i den skrevne tekst som god<br>informationskilde. Videoen motiverer brugeren til at arbejde med den<br>tekst, de skal læse, og øvelserne gør det muligt at kontrollere tekst- og<br>grammatikforståelsen. |
| Anbefalinger til hvordan<br>casen kan anvendes                                             | Brug af video uden tekst suppleret med en informativ tekst kan fungere<br>effektivt i sprogtilegnelsen og kan nemt overføres til alle sprog og alle<br>læringsscenarier.                                                                                                    |

| CASE 9                                                     |                                                                                                    |  |  |  |
|------------------------------------------------------------|----------------------------------------------------------------------------------------------------|--|--|--|
| Titel                                                      | Det arabiske forår (Understanding the Arab spring)                                                                                                    |  |  |  |
| Resumé                                                     | En række korte videoklip der giver nogle grundlæggende informationer<br>om det arabiske forår: Hvor og hvornår det fandt sted, hvem der deltog<br>i demonstrationerne, og hvilke slogans der blev brugt. Tekst, musik, teg-<br>neserier og videoer bruges til at formidle den revolutionære atmosfære<br>af opstand, og rytmer og gentagelse af slogans og melodier hjælper bru-<br>gerne til at huske ordforråd.           |  |  |  |
| Uddannelser                                                | Arabiskstuderende på gymnasier og universiteter, men kan bruges på<br>tværs af uddannelser (sidste år i folkeskolen og voksenuddannelse). Den<br>pædagogiske tilgang kan uden videre bruges i andre fremmedsprog.                                                                                                    |  |  |  |
| Brugerprofil                                               | Begyndere i arabisk som fremmedsprog samt brugere med mellemøstlig<br>baggrund fra 15 år og op, som er bekendt med, men ikke nødvendigvis<br>har færdighed i at læse arabiske bogstaver.                                                                                                    |  |  |  |
| Sprogligt miljø                                            | Klasseundervisning, som foregår på arabisk, selvstudier.                                                                                                    |  |  |  |
| Opgavenummer i Clilstore                                   | http://multidict.net/cs/1122, http://multidict.net/cs/1123, http://mul-<br>tidict.net/cs/1124, http://multidict.net/cs/1125, http://multidict.net/<br>cs/1131                                                                                                    |  |  |  |
| CEFRL niveau (A1-C2)                                       | A1, men kan nemt også anvendes til A2 brugere.                                                                                                    |  |  |  |
| Sprog der anvendes i op-<br>gaverne                        | Arabisk, både standard og forskellige dialekter. Supplerende materialer<br>på engelsk.                                                                                                    |  |  |  |
| Begrundelse for valg af<br>video/audio/tekstmate-<br>riale | Videoer, musik og vittighedstegninger formidler en autentisk atmosfære<br>fra de historiske opstande i den arabiske verden, og understøtter derved<br>den motivation, som brugere på begynderniveau som regel har for lære<br>arabisk. Rytme og hyppige gentagelser i slogans og musik gør det nemt<br>at træne og huske nyt ordforråd, enten som udenadslære eller ved at<br>indkredse og forstå ord og sætningsopbygning. |  |  |  |
| Supplerende materialer                                     | Opgaverne er linket til relevant baggrundsmateriale på engelsk om det<br>arabiske forår og arabiske sprogvarianter (standardarabisk og dialekter),<br>samt til opgaver på mere avanceret arabisk om samme emne. Disse links<br>opmuntrer brugerne til at søge oplysninger om nutidige arabiske sam-<br>fundsforhold på egen hånd.                                                                                           |  |  |  |

| CASE 9                                                                                     |                                                                                                    |  |
|--------------------------------------------------------------------------------------------|----------------------------------------------------------------------------------------------------|--|
| Ønskede læringsmål                                                                         | <ol> <li>At styrke brugerens sproglige selvtillid ved at anvende arabisk<br/>som redskab til at forstå vigtige samfundsspørgsmål i den ara-<br/>biske verden. Dette er især vigtigt på begynderniveau for at mo-<br/>tivere sprogindlæring.</li> <li>At forbedre læse- og lytteforståelse på arabisk samt træne og<br/>huske ordforråd.</li> </ol>                                                                                                    |  |
|                                                                                            | <ol> <li>At træne brugerens kompetencer i at anvende elektroniske ord-<br/>bøger forsvarligt og effektivt.</li> </ol>                                                                                                    |  |
| Hvordan introduceres bru-<br>geren bedst til opgavene                                      | <ul> <li>Underviseren giver en grundlæggende introduktion på arabisk til de centrale spørgsmål om det arabiske forår (revolution, demonstrationer osv.), og brugerne tester, enkelt- eller parvis, deres forståelse i én eller to elektroniske ordbøger. Brugerne udforsker derefter, enten enkelt- eller parvis, 1-2 opgaver i Clilstore i løbet timen, afprøver deres forståelse af indholdet samt gengiver nogle af de anvendte slogans mundtligt. Tidsforbrug: 1 lektion.</li> <li>Supplerende materialer og yderligere opgaver udforskes hjemme og integreres i de efterfølgende lektioner i form af diskussioner og gruppearbejde om det arabiske forår. Tidsforbrug i klassen: 1 lektion.</li> <li>Materialet kan anvendes på mange forskellige måder, f.eks. som supplerende øvelser til undervisning om nutidige arabiske samfundsforhold, i blended learning eller anden tilgang, som sigter mod at motivere brugere til at søge yderligere oplysninger om arabiske kultur og samfunds-</li> </ul> |  |
| Hvordan er opgaven og/<br>eller lektionen hvori op-<br>gaven indgår, blevet eval-<br>ueret | Tilbagemeldingerne viser at flere brugere har oplevet øget sproglig<br>selvtillid ved at bruge autentiske materialer, som de oplevede at kunne<br>forstå. Øvelserne medførte også øget bevidsthed om fordele og ulemper<br>ved brug af elektroniske ordbøger, og bedre forståelse for årsagerne bag<br>det arabiske forår og dets konsekvenser i hverdagen for unge arabere.                                                                                                    |  |
| Anbefalinger til hvordan<br>casen kan anvendes.                                            | Materialet illustrerer en generisk tilgang til sprogindlæring for begynde-<br>re i den forstand, at det giver brugeren en betydelig grad af fleksibilitet<br>til at styre input (i form af kontrol over lytte- og læseprocesser, genta-<br>gelser, etc. og en kombination heraf) samt adgang til support i form af<br>ordbøger og supplerende materialer, og derved tilgodeser den enkelte<br>brugers læringsstil.                                                                                                    |  |

| CASE 10                                                    |                                                                                                    |  |
|------------------------------------------------------------|----------------------------------------------------------------------------------------------------|--|
| Titel                                                      | Diskussion af folkesundhed og hygiejne på irsk<br>(Discussing Public Health/Hygiene in Irish)                                                                                                    |  |
| Resumé                                                     | Denne case viser hvordan Clilstore kan bruges af elever på gymnasialt<br>niveau som lærer irsk. Selvom programmet indebærer at undervisnin-<br>gen normalt foregår på irsk både hvad angår instruktioner og kursusad-<br>ministration så gælder definitionen af CLIL stadig, eftersom programmet<br>relaterer sig til sociokulturelle områder, som er nye for eleverne, og som<br>derfor dækker et områdespecifikt ordforråd, som eleverne forventes at<br>kunne beherske. |  |
| Uddannelser                                                | Videregående uddannelser                                                                                                    |  |
| Brugerprofil                                               | Opgaven er designet til brug for studerende på en bacheloruddannelse<br>i irsk                                                                                                    |  |
| Sprogligt miljø                                            | Al undervisning foregår på fremmedsproget.                                                                                                    |  |
| Understøttende<br>pædagogik                                | CLIL/Communicative Language Teaching                                                                                                    |  |
| Opgavenummer i Clilstore                                   | http://multidict.net/cs/376                                                                                                    |  |
| CEFRL niveau (A1-C2)                                       | B1                                                                                                    |  |
| Sprog der anvendes i op-<br>gaven                          | Irsk                                                                                                    |  |
| Begrundelse for valg af<br>video/audio/tekstmate-<br>riale | Den anvendte video er af passende længde og er godt produceret. Den<br>indeholder et interview med en læge, og begge parter har en tydelig<br>udtale og taler præcist. Interviewformen gør emnet interessant at følge,<br>og de råd den praktiserende læge giver, er relevante og informative og<br>har et emnerelevant ordforråd.                                                                                                    |  |
| Supplerende materialer                                     | Opgaven linker til                                                                                                    |  |
|                                                            | (1) "Hot Potatoes" -øvelser der tester brugerens viden om ordforråd.                                                                                                    |  |
|                                                            | (2) En online blog på irsk hvor hovedtemaet 'Svineinfluenza' debatteres<br>i dagligdags sprog.                                                                                                    |  |
|                                                            | (3) Et link til et elektronisk spørgeskema, som giver brugerne mulighed for at dele deres synspunkter om temaet folkesundhed og hygiejne.                                                                                                    |  |
|                                                            | (NB. Undervisere som vil drage nytte af denne opgave er nødt til at lave<br>deres egen undersøgelse for at se resultaterne, men er velkomne til at<br>kopiere eksemplet).                                                                                                    |  |
| Ønskede læringsmål                                         | Brugerne øver et emnespecifikt ordforråd og bliver mere opmærksom-<br>me på problematikken omkring kontrol og spredning af influenzaepide-<br>mier. Materialet tjener til at informere, diskutere og debattere offentlig<br>sundhed og hygiejne, og giver derved brugerne mulighed for at engage-<br>re sig i det nye emne og opleve, hvordan tilegnelse og brug af et større<br>ordforråd kan forbedre deres kommunikative færdigheder i sproget.                         |  |

| CASE 10                                                                                    |                                                                                                    |
|--------------------------------------------------------------------------------------------|----------------------------------------------------------------------------------------------------|
| Hvordan introduceres bru-<br>geren bedst til materialet                                    | Opgaven er designet til brug i klasseværelset og med adgang til com-<br>putere. Opgaven deles gennem et link på computernes skrivebord, så<br>brugerne har fri adgang til opgaven, og de arbejder derefter med video<br>og transskription i eget tempo og checker ord efter eget valg i Multidict.<br>Derefter diskuteres ordforråd og indhold i klassen og læreren checker<br>deres forståelse af indholdet. Brugerne laver derefter øvelserne og kon-<br>sulterer bloggen, før de gennemfører undersøgelsen, som er designet til<br>at måle brugernes reaktioner på en række forskellige scenarier og teste<br>deres viden om hvordan influenza m.v. spredes og smitter. Læreren kon-<br>trollerer resultaterne og viderebringer dem til brugerne med det formål<br>at fortsætte diskussionen og skabe mere debat om emnet. |
| Hvordan er opgaven og/<br>eller lektioner hvori op-<br>gaven indgår, blevet eval-<br>ueret | Brugerne reagerede godt på denne lektion i forsøgene. De fandt trans-<br>skriptionen med links til Multidict meget gavnlig og havde stort udbytte<br>af at diskutere resultaterne af undersøgelsen.                                                                                                    |
| Anbefalinger til hvordan<br>casen kan anvendes                                             | At bruge Clilstore opgaver med audio/video og transskription i et<br>sproglaboratorium giver et ideelt udgangspunkt for kommunikativ<br>sprogundervisning. Introduktion til emner via Clilstore enheder er en<br>glimrende måde at strukturere en sproglektion på, for det skaber en god<br>balance mellem målrettede aktiviteter, som fx. at se en video eller lytte<br>til en lydfil og kontrollere ord i Multidict, og så individuelle/gruppeop-<br>gaver der tager udgangspunkt i det oprindelige input. Opgaven er også<br>velegnet til andre typer af undersøgelser.                                                                                                    |

# 3 • FREMSTIL EN LÆRINGSENHED I CLILSTORE

Som pædagogisk tilgang der skal forene både fremmedsprog og fagligt indhold, har CLIL to formål: Den skal for det første sikre at elever og studerende tilegner sig viden i et givet fag svarende til det der fremgår af de tilhørende læseplaner og for det andet udvikle deres kompetencer i et andet sprog end det, der normalt anvendes i undervisningen[3].

Når CLIL fungerer bedst, overskrider den grænserne for sprogundervisning og sprogtilegnelse; så bliver det en innovativ pædagogisk tilgang, der både antager europæisk karakter og er kendetegnet ved en særlig metodisk tilgang. En af de mange udfordringer i CLIL er derfor at designe gode og velfungerende materialer som kan udvikle CLIL og motivere både undervisere og studerende og elever til at arbejde med denne metode.

Når man skal udforme undervisningsmaterialer der har flere formål, er det vigtigt med et nært samarbejde mellem sproglærere og faglærere. Eftersom de to discipliner – altså fremmedsproget og den givne fagdisciplin – ofte kan have forskellige tilgange til videnstilegnelse og undervisningsmetoder, må både sprog- og faglærer udvikle opgaver og aktiviteter, der supplerer hinanden, tjener begge formål og er fornuftigt afbalancerede [5].

Der findes en række pædagogiske metoder som fx. opgavebaseret læring og problembaseret læring, som sammen med mere traditionelle metoder med fordel kan implementeres i et CLIL scenarie.

Opgavebaseret læring bygger på ideen om at udføre hverdagsagtige opgaver ved hjælp af målsproget. Sådanne opgaver sigter i modsætning til de øvelser der normalt udføres i en fremmedsprogsundervisning, ikke på at opnå specifikke sproglige resultater. De fokuserer på betydning snarere end på form og sigter mod at opnå praktiske mål [6]. Problembaseret læring fokuserer derimod på læring der er drevet af udfordringerne ved åbne løsninger; her engagerer studerende og elever sig i gruppearbejde, og underviserne fungerer som "facilitatorer" snarere end som "formidlere af viden". Problembaseret læring skulle også fremme elever og studerendes viden, udvikle deres kommunikative færdigheder og støtte selvstændig læring. [7]. I en CLIL kontekst kan problembaseret læring naturligvis antage mange former, afhængig af den fagdisciplin der skal undervises i på fremmedsproget.

I det følgende kapitel forklares, hvordan man opretter en opgave i Clilstore, og hvordan man planlægger en CLIL lektion.

#### 3.1 Grundlæggende trin

Denne trin-for-trin guide viser hvordan man laver en opgave i CLILstore med video og tekst, hvor alle ord er knyttet til en række online ordbøger. Den viste opgave findes på http://multidict.net/cs/780.

| Calibration (Tooleo Hebbite Download Calibration Guide)                                                                                                    |                                          | Word to translate:                                         |                                           |              |                                       |   |
|----------------------------------------------------------------------------------------------------|------------------------------------------|------------------------------------------------------------|-------------------------------------------|--------------|---------------------------------------|---|
|                                                                                                    |                                          | array                                                      | Go                                        |              |                                       |   |
| Scott Execute W/by available and at it wrong                                                                                                    |                                          | From                                                       | — To                                      | Dictionary 🐲 |                                       |   |
| Scott Flaser: why eyewithesses get it wrong                                                                                                    |                                          | English (en)                                               | V Dansk (da)                              | V IATE       | *                                     |   |
|                                                                                                    |                                          | enm                                                        | nb nn sv nl en                            | 👖 🖲 🔣 🕲 🚺 🎙  | À 🖄 🖸 🖬 🕱                             |   |
| TED Ideas worth spreading                                                                                                    |                                          |                                                            |                                           |              |                                       | - |
|                                                                                                    |                                          | array                                                      |                                           | Search       |                                       |   |
| 25 0                                                                                                    |                                          | en > da (domain: An                                        | iy domain, tipe of search. Any            |              | Result 1- 10 of 180 for array         | y |
|                                                                                                    |                                          | Information technolo                                       | ogy and data processing [COM]             |              | Full entry                            | X |
|                                                                                                    |                                          | EN <mark>array</mark>                                      |                                           |              | **** 🗐 📋                              | Ĺ |
|                                                                                                    |                                          | matrice                                                    |                                           |              | **** *@                               |   |
|                                                                                                    |                                          | sæt                                                        |                                           |              | **** *@                               |   |
| SCOTTFRASER                                                                                                    |                                          | Technology, Informa<br>EN video graphic a<br>VGA<br>DA VGA | ation technology and data process<br>rray | sing (EP)    | Full entry<br>***: *@<br>***:<br>***: | ¥ |
| The murder hannened a little over 21 years and January the 18th 1991 in a small bedroom community of Lynwood                                                                                                    |                                          | Information technolo                                       | ogy and data processing (EP)              |              | Full entry                            | N |
| California, just a few miles southeast of Los Angeles. A father came out of his house to tell his teenage son and his fiv                                                                                              | ve friends 🔳                             | logic cell array                                           |                                           |              | **** *@                               | 1 |
| that it was time for them to stop horsing around on the front lawn and on the sidewalk, to get home, finish their sch                                                                                                  | noolwork, 💻 🔛                            | EN LCA                                                     |                                           |              | ****                                  |   |
| and prepare themselves for bed. And as the father was administering these instructions, a car drove by, slowly, and ji                                                                                                 | ust after                                | DA logisk celleenhe                                        | ed .                                      |              | **** *@                               | 1 |
| It passed the father and the teenagers, a hand went out from the front passenger window, and Bam, Bam! Killing t<br>father. And the car sped off.                                                                      | iger window, and Bain, Bain? Killing the |                                                            |                                           |              |                                       | 1 |
| The police, investigating officers, were amazingly efficient. They considered all the usual culorits, and in less than 24 h                                                                                            | nurs.                                    | Information technolo                                       | ogy and data processing [COM]             |              | <u>Full entry</u>                     | Y |
| they had selected their suspect: Francisco Carrillo, a 17-year-old kid who lived about two or three blocks away from w                                                                                                 | here the                                 | EN <mark>array</mark>                                      |                                           |              | **** *@                               | Ĺ |
| shooting occurred. They found photos of him. They prepared a photo array, and the day after the shooting, they sh                                                                                                    | owed it                                  | sæt                                                        |                                           |              | **** 🗐 📴                              |   |
| to one of the teenagers, and he said, "That's the picture. That's the shooter I saw that killed the father."                                                                                                    |                                          | DA tabel                                                   |                                           |              | **** 🗐 📴                              |   |
| That was all a preliminary bearing judge had to listen to ito hind Mr. Carrillo over to stand trial for a first degree murde                                                                                           | r In the                                 | array                                                      |                                           |              | **** *@ 🛛                             |   |
| investigation that followed before the actual trial, each of the other five teenagers was shown photographs, the sam                                                                                                   | ie photo                                 |                                                            |                                           |              |                                       |   |
| array. The picture that we best can determine was probably the one that they were shown in the photo array is in y                                                                                                    | our                                      | Electronics and elec                                       | trical engineering (COM)                  |              | Full entry                            | x |
| buctument hand currier or tressering shots, the reason were not sure absolutely is because of the hature of evider<br>preservation in our is indicial system, but that's another whole TEDy talk for later (laundher). | evidence                                 | array of aerials                                           |                                           |              | **** *@                               |   |
| preservation in our juulital system, but that's another whole TEDX talk for later. (Laughter)                                                                                                    |                                          | array antenna                                              |                                           |              | ***: *@                               |   |

Figur 11. Enhed 780 efter et klik på ordet "array".

Gå til http://multidict.net/clilstore og klik på "register". Vælg et brugernavn, kodeord og opgiv dit fornavn, efternavn og e-mail-adresse.

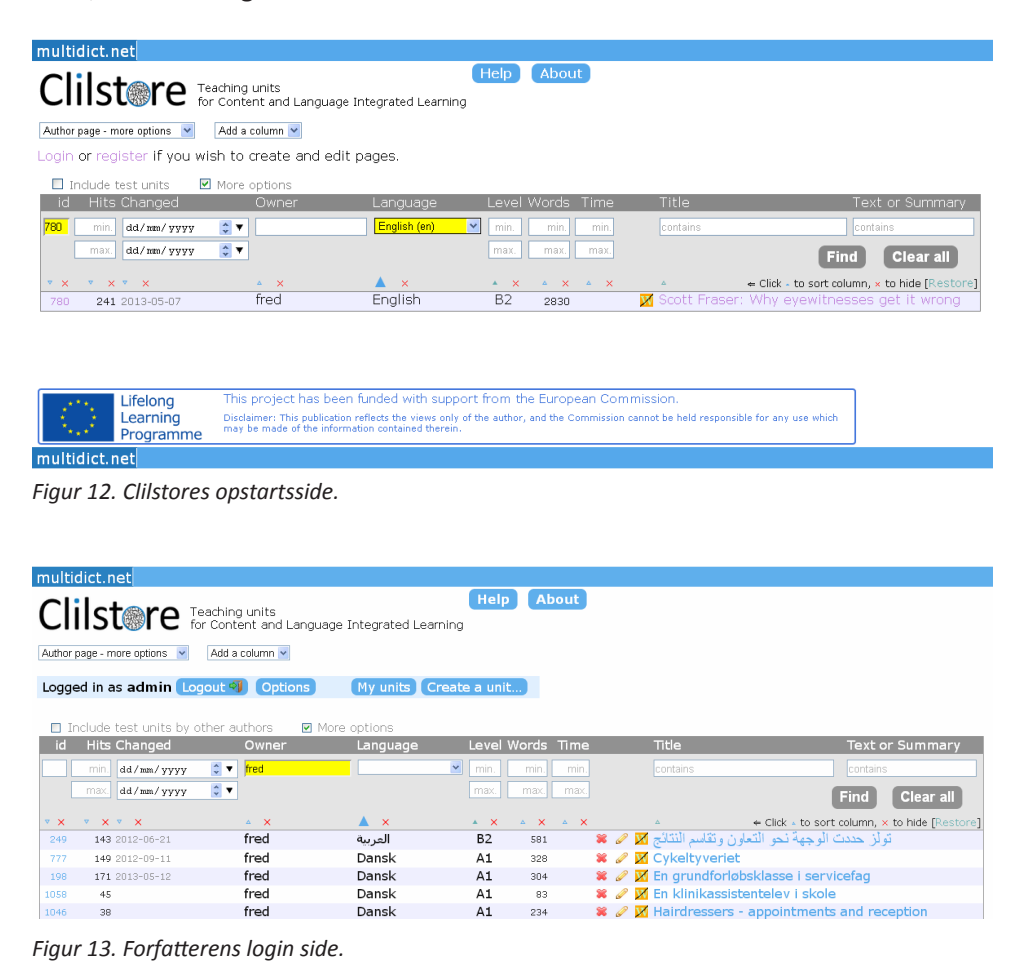

28

Efter at have logget på, kan man oprette nye opgaver eller redigere eksisterende opgaver. Det er også muligt at slette (X) egne opgaver. Klik på "Create a unit".

| This is the new wysiwyg editor. You can still edit your unit using the old html editor if you feel safer with this or want to be in full control of your html.                                                                                                    |                      |
|----------------------------------------------------------------------------------------------------|----------------------|
| New Cliistore unit                                                                                                    |                      |
| тые 1 с                                                                                                    | Clone as a new unit  |
| Embed code for media or picture (if any) 3 Float                                                                                                    |                      |
|                                                                                                    |                      |
| Text 4<br>File - Edit - Insert - View - Format - Table - Tools -                                                                                                    |                      |
| ★                                                                                                    |                      |
|                                                                                                    |                      |
| p<br>Link buttons                                                                                                    | Words: 0_d           |
| Button text     WL New Link (uf or Clistors unit number)                                                                                                    |                      |
|                                                                                                    |                      |
|                                                                                                    |                      |
| Language Choose.<br>Choose.<br>Choose. |                      |
| Media type: 8<br>© video<br>© sound only<br>© neither                                                                                                    |                      |
| Summary: (1000 character maximum)                                                                                                    |                      |
| 9                                                                                                    |                      |
| Language notes: (1000 character maximum)                                                                                                    |                      |
| 10                                                                                                    |                      |
| Tick if this is still just a test unit, not a production unit 11 Owner: admin I am the author of the text and material or I have permission to use the text and material. And I agree to the policy. Publish Tage                                                                                                    | e Cliistore copyleft |

Figur 14. Oprettelse af en opgave i Clilstore med video og tekst.

"Create a unit" siden har en række muligheder. De gennemgås her oppefra og ned:

- 1. Title: Giv den nye opgave en passende overskrift.
- 2. Embed Code> "Float": Vælg hvor teksten skal stå i forhold til video/ lyd-afspiller eller foto.
- 3. Embed Code: For at indsætte video/lydfil eller foto i clilstore opgaven fra fx. Youtube.com, TED. COM, Vimeo.com, Flickr.com eller andre ressurcesider skal du på den pågældende ressurceside finde "Share and Embed" og derefter kopiere og indsætte den fulde kode (som består af HT-ML-kode) i feltet "Embed code for video or picture" i Clilstore. Se eksemplet fra TED.COM herefter. Du kan integrere video og andre medier i WYSIWYG teksteditoren, men det er kun medier indskrevet i dette felt, som kan gøre brug af "Float" som en valgmulighed

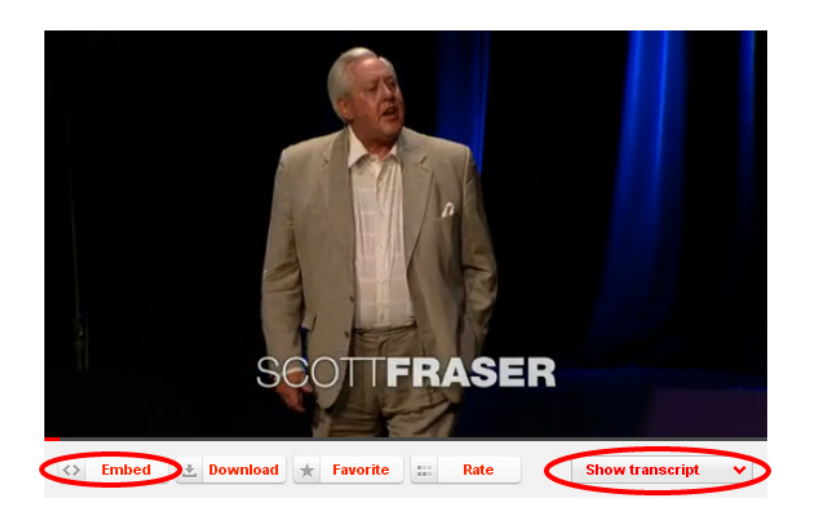

Figur 15. Video fra TED.COM med "Embed" button og "Show transcript".

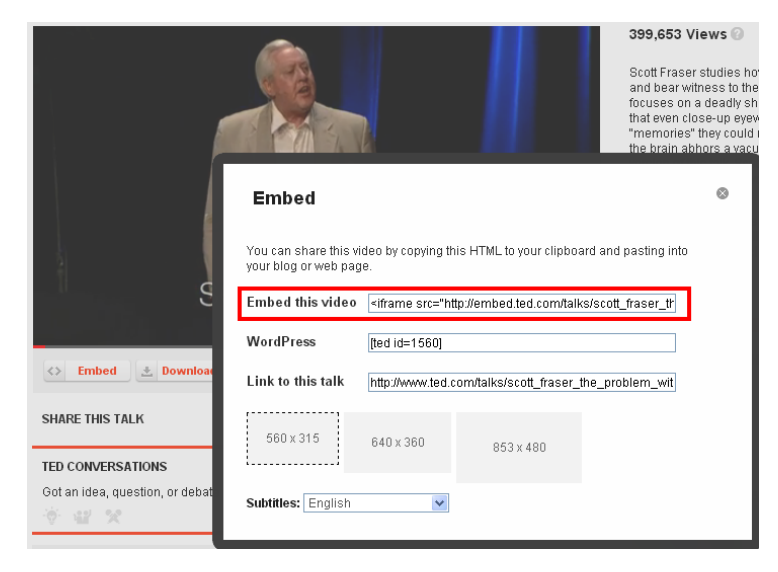

Figur 16. Kopier koden efter at have klikket på "Embed".

4. Herefter tilføjes teksten eller transskriptionen til opgaven ved hjælp af "Text" vinduet, som er udstyret med en WYSIWYG (Hvad du ser, er hvad du får) editor.

Bemærk, at der bør være en tom linje mellem hvert tekstafsnit for at sikre, at teksten er let at læse. I redigeringsfeltet får du et nyt afsnit ved at trykke på Enter. Hvis du ønsker et almindeligt linjeskift, fx. til sangtekster, vælg da Shift + Enter.

Der er flere hjemmesider, der tilbyder både video og transskriptioner, fx. http://www.languages.dk/ digital, hvor der er videoer på flere sprog. I dette eksempel bruger vi en video fra TED.COM\*. Klik på knappen "Show transcript", vælg "English", og kopier derefter den fulde tekst. Teksten fra TED.COM har en masse hyperlinks, der skal fjernes, før du kan indsætte den i redigeringsvinduet. Det kan være vanskeligt at fjerne al tekstformatering i tekster der hentes fra TED.COM hvor det er nødvendigt, men her er et simpelt trick:

- Sæt teksten ind i "Summary" under editoren,
- marker derefter hele teksten: På en Windows-computer dette gøres ved at klikke på både "CTRL" og "a", på en Apple computer sker det samme ved at klikke både på "Apple"-tasten og "a",

- klip derefter teksten, så den kan indsættes i editoren. På en Windows-computer gøres dette ved at klikke på både "CTRL" og "x", på en Apple computer sker det samme ved at klikke både på "Apple"-tasten og "x".
- Til sidst indsættes den rene tekst i editorens felt. På en Windows-computer dette gøres ved at klikke på både "CTRL" og "v", på en Apple computer sker det samme ved at klikke på både "Apple"-tasten og "v"."

\*) http://www.ted.com/talks/scott\_fraser\_the\_problem\_with\_eyewitness\_testimony.html

5. Link knapper: Her er det muligt at oprette knapper, der linker til andre websider og øvelser. Skriv en kort titel i det grønne felt "Button text", og skriv den fulde webadresse i feltet "Link" (det anbefales at kopiere og indsætte adresser, så der ikke opstår stave- og trykfejl). Bemærk afkrydsningsfeltet "WL": Hvis dette felt er afkrydset, vil den side der linkes til blive behandlet, så alle ord er knyttet til online ordbøger (bemærk at nogle websider har "fejl", så de ikke virker med WL funktionen).

| Γ | Link buttons  |              |                                     |
|---|---------------|--------------|-------------------------------------|
|   | Button text   | WL           | Link (url or clilstore page number) |
|   | TOOLS Website | $\checkmark$ | http://languages.dk/tools           |

Figur 17. Fremstilling af en knap med et link til TOOLS hjemmeside hvor alle ord er knyttet til online ordbøger.

- 6. Sprog: Vælg sprog fra dropdown menuen.
- 7. Niveau: Hvilket sprogligt niveau kræves af brugeren for at arbejde hensigtsmæssigt med opgaven. De angivne niveauer er baseret på den fælles europæiske referenceramme for sprog. http://www.coe.int/t/dg4/linguistic/cadre1\_en.asp
- 8. Medie type: Vælg mellem video, kun lyd eller ingen af delene. Hvis siden indeholder video eller lyd så åbnes et nyt felt, hvor varigheden kan tilføjes ved hjælp af formatet minutter:sekunder, f.eks. 18:29.
- 9. Summary: Skriv et kort resume af indholdet. Resumeet er søgbart på søgemaskiner som fx. Google. Videoer fra TED.COM har et resumé der kan kopieres. Kopier dette og indsæt det i "Summary" feltet.
- 10. Language Notes: Brug dette felt til at kommentere på typen af sprog i den indlejrede video- eller lydfil (fx. specifikt ordforråd, accent/dialekt, oplæsningshastighed, stemmeklarhed osv.).
- 11. Tick if this is still just a test unit: Afkryds kun her hvis opgaven er ufærdig eller blot er et eksperiment; i givet fald skal du huske at færdiggøre eller slette det senere.
- 12. Owner: Afkryds dette felt, hvis du har rettigheder/tilladelse til at bruge tekst, video m.v. NB. Samtidig angiver du, at du accepterer "Clilstore copyleft-politik".
- 13. Publish: Klik og del enheden med kollegaer verden over :-)

Det var det hele. Din enhed har nu fået et nummer fx. 780. Det betyder, at webadressen til din opgave er http://multidict.net/cs/780 (erstat blot 780 med nummeret på din enhed).

Når du har oprettet en opgave, kan du altid vende tilbage og redigere i den, tilføje videoer, billeder og links til andre websider eller andre Clilstore opgaver ved hjælp af "Link Buttons". For at redigere en opgave skal du blot klikke på blyant- ikonet fra Clilstore menuen eller øverst i opgavevinduet for at begynde at redigere.

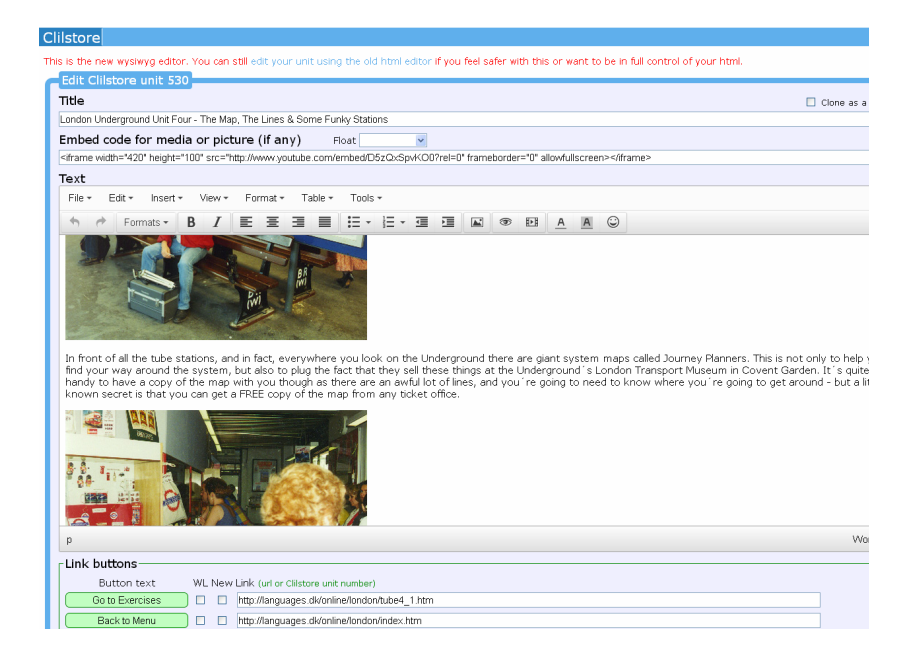

Figur 18. Redigering og tilpasning af en enhed ved hjælp af WYSIWYG editoren.

#### 3.2 Avancerede trin

Når du har oprettet en opgave, kan du også redigere den med HTML-koder. Den øverste linje i editoren har teksten "This is the new WYSIWYG editor. You can still edit your unit using the old html editor if you feel safer with this or want to be in full control of your html". For at komme til HTML editoren skal du blot klikke på linket "Edit your unit using the old html editor".

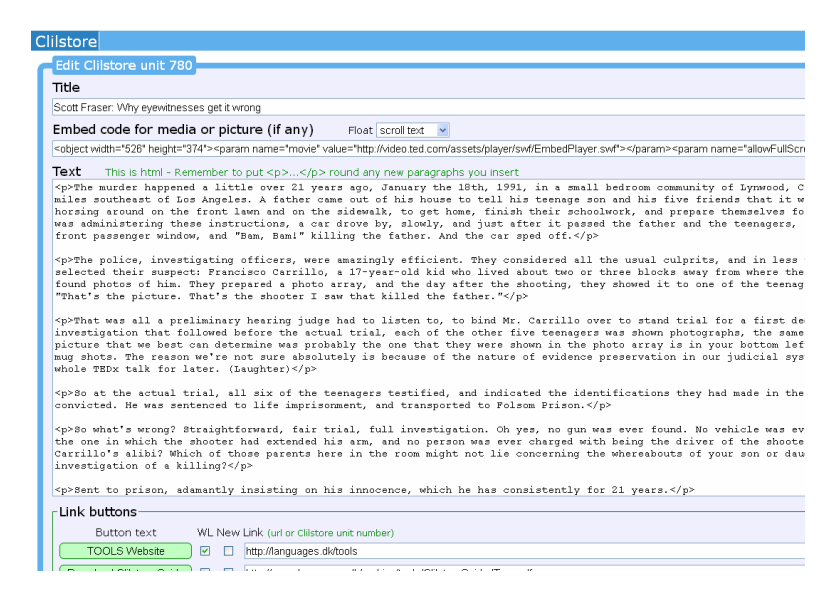

Figure 19. Redigering af en Clilstore enhed ved hjælp af traditionel HTML editor.

Bemærk dog, at teksten i "Text" vinduet nu er formateret som HTML. Hvert afsnit begynder med og slutter med . Hvis du ønsker at redigere eller ændre ord, så undgå at slette . Hvis du ønsker at indsætte et nyt stykke i teksten, så husk at det skal starte med og slutte med .

Hvis du ønsker at indsætte et billede fra Flickr.com mellem to afsnit, så klik på Share og "Grab the HTML/ BBCode" (som er den måde, Flickr tilbyder sine indlejrede koder på):

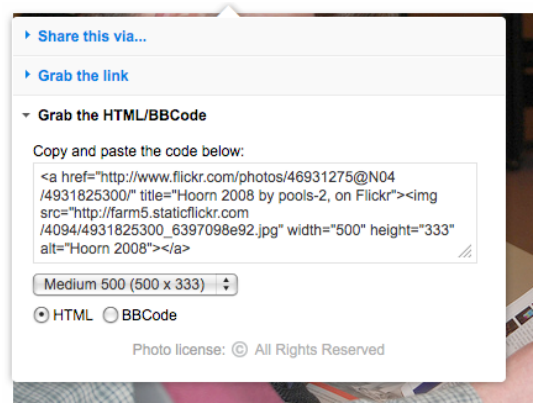

Figur 20. Indlejret kode fra Flickr

Den kopierede kode (og dermed billedet) kan nu indsættes i feltet "Text", så længe den er placeret mellem to afsnit og ".

Samme fremgangsmåde kan bruges til at indlejre en video eller en lydfil mellem tekstafsnit. Når du bruger WYSIWYG editoren, kan du blot bruge "Insert" funktionen til at tilføje ekstra medier.

### 3.3 Lærer og elev "Do-it-yourself" (DIY) videoer

Hvis du i forlængelse af de gennemgåede instruktioner ønsker at se, hvordan man opretter og redigerer opgaver i Clilstore i praksis, kan du med fordel se forløbet på en "do-it-yourself" video – der er både en udgave for undervisere der ønsker at lave opgaver, og brugere, der vil træne selvstændigt. Videoerne er tilgængelige på alle projektets sprog, og kan tilgås ved at følge nedenstående links.

|               | LÆRER DIY VIDEOS                                    | ELEV DIY VIDEOS             |
|---------------|-----------------------------------------------------|-----------------------------|
| ENGELSK       | http://youtu.be/yaiybnAnEuU                         | http://youtu.be/WjGt5d4AXBs |
| DANSK         | http://youtu.be/2sVaiQqtc                           | http://youtu.be/wbpiaBd2imc |
| SPANSK        | http://www.youtube.com/em-<br>bed/2CjQ8V0bCj8?rel=0 | http://youtu.be/Mp_aFDC4o24 |
| IRSK          | http://youtu.be/BB10jBjbAS0                         | http://youtu.be/bzyFWvvXtw8 |
| SKOTSK/GÆLISK | http://youtu.be/fGJzqaHGkis                         | http://youtu.be/eHnY7X-67vo |
| PORTUGISISK   | http://youtu.be/hyOmWVgtchI                         | http://youtu.be/Acj0Sb6RrtM |
| LITAUISK      | http://youtu.be/7sGJ5ULxNKQ                         | http://youtu.be/mc8oQDp3Slc |

Tabel 1. Links til Clilstore "Do-it-yourself" videoer. VIGTIGT

Hvis du oplever fejl i Clilstore eller har forslag til forbedringer, så send venligst en e-mail til Caoimhín Ó Donnaíle: caoimhin@smo.uhi.ac.uk

# 4 • PLANLÆGNING AF EN CLIL LEKTION

Her finder du en skabelon og tjekliste der kan hjælpe dig med at planlægge en CLIL lektion: Når du laver opgaver til elever og studerende, er det hensigtsmæssigt at overveje nedenstående og reflektere over de læringsresultater, du ønsker at opnå.

| Navn | Emne | Sprog | Niveau |
|------|------|-------|--------|
|      |      |       |        |

Mål

#### Introduktion

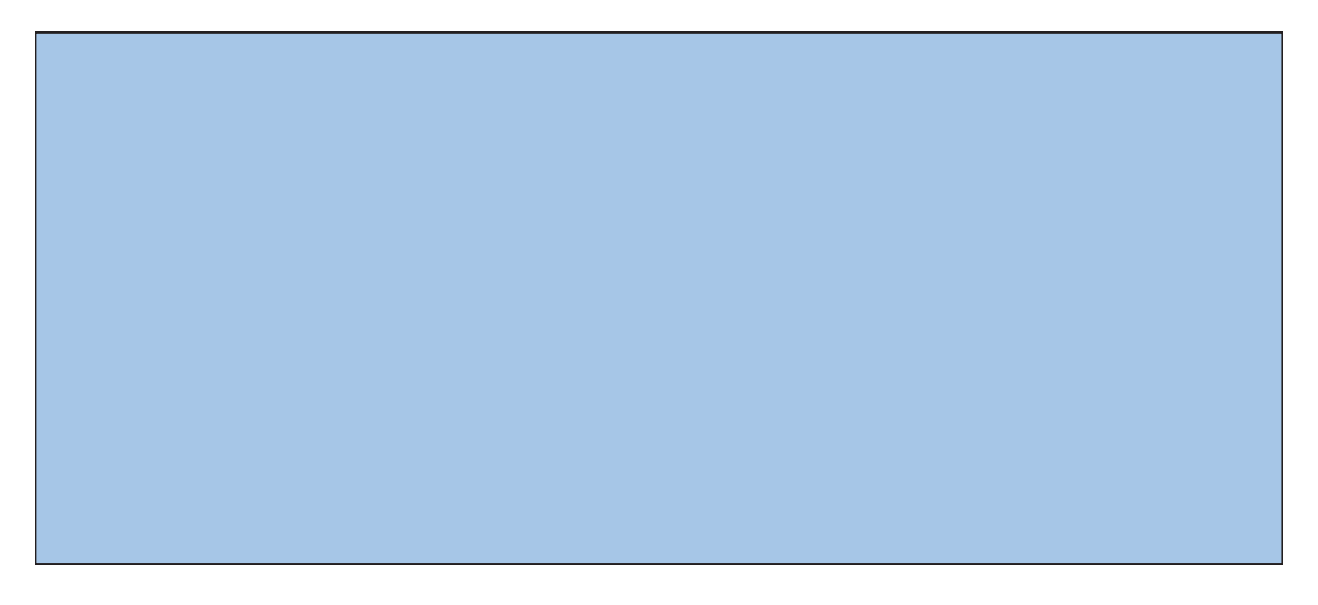

#### Fremgangsmåde og metode

#### Checkliste

Har du overvejet følgende?

|                                                                                        | Ja/Nej | Beskriv hvordan det indgår i undervisningen |
|----------------------------------------------------------------------------------------|--------|---------------------------------------------|
| Indhold - læringsmål                                                                   |        |                                             |
| Typer af kommunikation (grup-<br>per, parvis træning, lærer-elev<br>osv.)              |        |                                             |
| Kognitive faktorer (metoder,<br>mentale processer, multimo-<br>dalitet)                |        |                                             |
| Kulturelle faktorer                                                                    |        |                                             |
| Sprogkrav og sprogstøtte (gram-<br>matik, ordforråd, hvornår, hvor-<br>for og hvordan) |        |                                             |
| Valg af materialer (hvad skal de<br>bruges til, hvorfor og hvordan)                    |        |                                             |
| Underviserens rolle (engagere<br>de studerende? Give input? Yde<br>støtte?)            |        |                                             |
| Elevens/den studerendes rolle<br>(hvordan er undervisningen<br>"elevcentreret"?)       |        |                                             |
| Er det H.O.T.?<br>(Higher Order Thinking)                                              |        |                                             |

Tabel 2. Skabelon og tjekliste til planlægning af en CLIL lektion designet af Cecilia Leboeuf.

# **5** • YDERLIGERE INFORMATION

#### 5.1 Links til...

Følgende liste indeholder links til (1) de tre værktøjer på multidict.net, (2) projektets hjemmeside som giver en grundlæggende introduktion til projektet, herunder projektdokumentation, nyhedsbreve, baggrundsinformation om partnere og oplysninger om tilknyttede projekter; samt (3) links til sociale medier, der anvendes til at formidle projektresultater og opbygge netværk af brugere.

- Clilstore: http://multidict.net/clilstore
- Multidict: http://multidict.net/multidict
- Wordlink: http://multidict.net/wordlink
- Tools website: http://languages.dk/tools/index.htm
- Tools Facebook: http://www.facebook.com/tools4clil
- Tools Blog: http://tools4clil.wordpress.com
- Tools Twitter: https://twitter.com/tools4clil
- Tools LinkedIn: http://www.linkedin.com/groups/Tools4Clil-4269787

#### 5.2 Resourcer

Disse websteder er uundværlige for alle der vil lave opgaver i Clilstore:

- eCorner, site med video: http://ecorner.stanford.edu/popularVideos.html
- Ipadio, site med audio lyd: http://ipadio.com
- TED (Technology, Entertainment, Design) +900 videos, mange med afskrift: http://www.ted.com
- Videojug, site med video: http://www.videojug.com
- Vimeo, site med video: http://vimeo.com
- Youtube, site med video: http://www.youtube.com

#### 5.3 Litteraturliste

Den følgende liste giver smagsprøver på den bagvedliggende teori og pædagogik, som Clil bygger på.

**Dalton-Puffer (2007):** Discourse in content and language integrated learning (CLIL) classrooms. Philad-phia.

Mary Coonan, C. (2007): Insider Views of the CLIL Class Through Teacher Self-observation–Introspection, International Journal of Bilingual Education and Bilingualism, 10:5, 625-646.

**Lorenzo, F. (2008):** Instructional discourse in bilingual settings. An empirical study of linguistic adjustments in content and language integrated learning, The Language Learning Journal, 36:1, 21-33

**Coyle, D. (2007):** Content and Language Integrated Learning: Towards a Connected Research Agenda for CLIL Pedagogies, International Journal of Bilingual Education and Bilingualism, 10:5, 543-562

Coyle, D., Hood, P. & Marsh, D. (2010) CLIL: Content and Language Integrated Learning. Cambridge.

#### 5.4 Henvisninger

- Commission of the European Communities (2003). Communication No. 449 on Promoting Language Learning and Linguistic Diversity: An Action Plan 2004 – 2006. Available from http://eur-lex.europa.eu/LexUriServ/LexUriServ.do?uri=COM:2003:0449:FIN:EN:P DF. [Retrieved 5/6/2012]
- 2. Commission of the European Communities (N/A). Content and Language Integrated Learning. Available from http://ec.europa.eu/languages/language-teaching/content-and-language-integrated-learning \_en.htm. [Retrieved 5/6/2012]
- 3. Eurydice European Unit (2006). Content and Language Integrated Learning (CLIL) at School in Europe, p. 22. Available from http://bookshop.europa.eu/en/content-and-language-integrated-learning-clic-at-school-in-europe-pbNCX106001/. [Retrieved 4/7/2013]
- 4. Marsh, D. (2002). CLIL/EMILE The European Dimension: Actions, Trends and Foresight Potential. University of Jyväskylä, (Finland) for the European Commission, p. 66. Available from http://ec.europa.eu/languages/documents/doc491\_en.pdf. [Retrieved 4/7/2013]
- 5. Gimeno, A. (2008). How can CLIL benefit from the integration of Information and Communications Technologies? In Linguistic Insights – Studies in Language and Communication. Bern: Peter Lang, p. 77-102.
- 6. Nunan, D. (2004). An Introduction to Task-based Teaching. http://alturl.com/wwt2k [Hentet 19/11/2009] og Pedersen, M (1996) What does you have in your "Task"\* today? http://inet.dpb. dpu.dk/infodok/sprogforum/Espr4/msp.html

#### 5.5 Ordliste

CLIL: Indholds- og sprogintegreret læring (Content and Language Integrated Learning)

Embed code: Indlejret kode, dvs. den kode, der tilføjer en browser-plugin eller widget til din side

PBL: Problembaseret læring

H.O.T. Higher Order Thinking (Blooms taxonomi:Højere ordens tænkning)

CALL: Computerstøttet sprogundervisning

VOLL: Faglig tonet sprogundervisning

ESOL: Engelsk for elever med andre sprog

TBL: Opgavebaseret læring (Task based learning)

TL: : Målsprog (target language)

WYSIWYG: "What You See Is What You Get " (Resultatet bliver ligesom det ser ud på skærmen)

#### 5.6 Tak

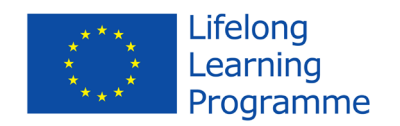

CLIL projektet er finansieret med støtte fra Europa-Kommissionen. Denne publikation forpligter kun forfatterne, og Kommissionen kan ikke holdes ansvarlig for nogen brug, der måtte blive gjort af oplysningerne heri.

#### 5.7 Projektpartnere

#### Koordinerende institution:

Syddansk Erhvervsskole Odense-Vejle College (DK)

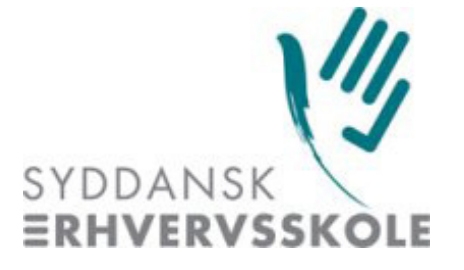

#### Partner institutioner:

- Syddansk Universitet (DK)
- Universidad Politécnica de Valencia (ES)
- Marijampolės profesinio rengimo centras (LT)
- European Association for Computer-Assisted Language Learning (European-wide)
- Sabhal Mòr Ostaig (Scotland, UK)
- University of Ulster (Northern Ireland, UK)
- Universidade de Évora (PT)

Denne manual er redigeret af Ana Gimeno (Universidad Politécnica de Valencia), Caoimhín Ó Dónaill (University of Ulster) and Rasa Zygmantaite (Marijampolės profesinio rengimo centras) i samarbejde med Tools for CLIL Teachers project partnere:

- Kent Andersen (Syddansk Erhvervsskole Odense-Vejle)
- Cecilia Leboeuf (Syddansk Erhvervsskole Odense-Vejle)
- HelleLykke Nielsen (Syddansk Universitet)
- Omar Dhahir (Syddansk Universitet)
- Caoimhín Ó Donnaíle (Sabhal Mòr Ostaig)
- Gordon Wells (Sabhal Mòr Ostaig)
- Maria João Marçalo (Universidade de Évora)
- Ana Alexandra Silva (Universidade de Évora)
- Neil Comer (University of Ulster)

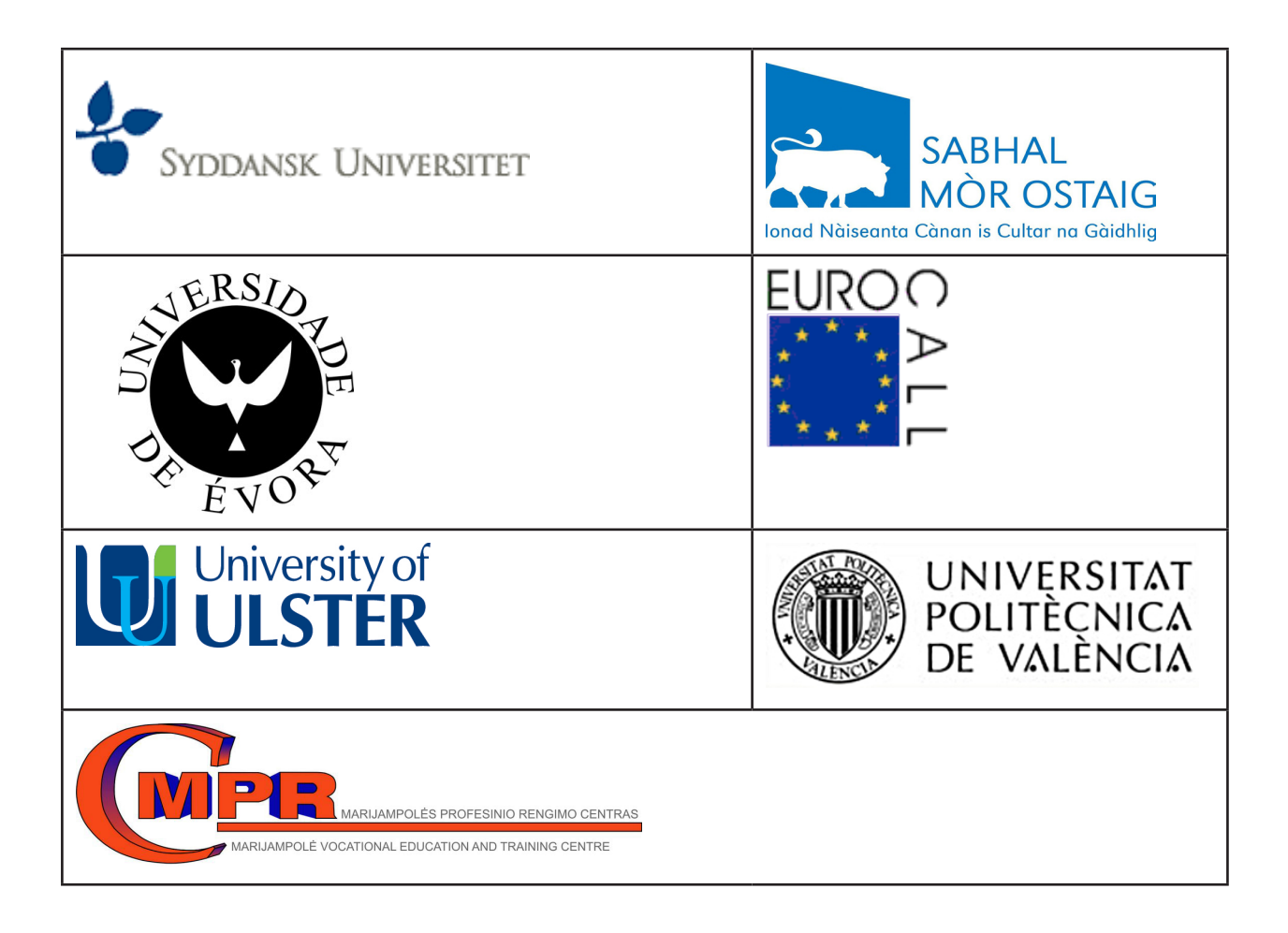